# **CONSEJO FEDERAL DE INVERSIONES**

## PROVINCIA DE MENDOZA

# Adaptación del Portal tramite.mendoza.gov.ar a los

Nuevos Lineamientos de Publicación de Contenidos

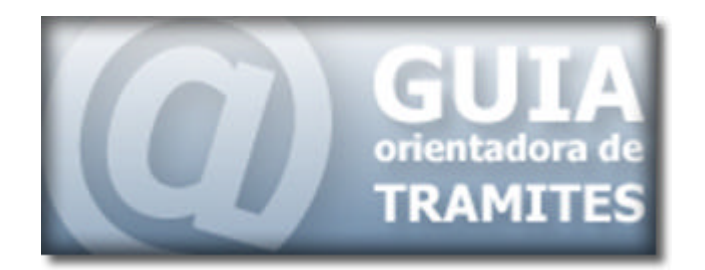

**INFORME FINAL** 

**ENERO 2009** 

ING. CATAPANO GILI, ANÍBAL DANIEL

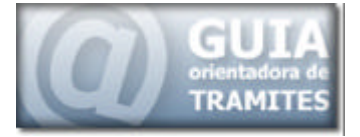

## **AUTORIDADES**

| PROVINCIA DE MENDOZA                                                                  | CONSEJO FEDERAL DE<br>INVERSIONES                                         |
|---------------------------------------------------------------------------------------|---------------------------------------------------------------------------|
| Gobernador de la Provincia<br>Cont. Celso Alejandro JAQUE<br>Subsecretaría de Gestión | Secretario General<br>Ing. Juan José CIÁCERA<br>Directora de Coordinación |
| Pública<br>Lic. Diego Luis BOSSIO                                                     | Ing. Marta Velazquez CAO                                                  |
|                                                                                       | Jefe de Área Red de<br>Información<br>Lic. Edmundo Szterenlicht           |

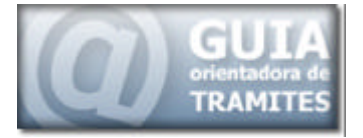

## Autor:

Catapano Gili, Aníbal Daniel.

# **Colaboradores:**

Dis. Ind. Ariel Amadio

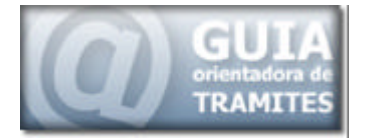

# ÍNDICE GENERAL

| AUTORIDADES                     | 2  |
|---------------------------------|----|
| ÍNDICE GENERAL                  | 4  |
| RESUMEN                         | 7  |
| DESARROLLO DEL ESTUDIO          | 9  |
| INTRODUCCIÓN                    |    |
| CONSIDERACIONES PRELIMINARES    |    |
| PALETA DE COLORES               |    |
| TIPOGRAFÍA Y TAMAÑOS            |    |
| RELEVAMIENTO DEL PORTAL         |    |
| ESTRUCTURA RELEVADA             |    |
| INTERFAZ PRINCIPAL              |    |
| PLANTILLA Y DISTRIBUCIÓN        |    |
| NUEVO PORTAL                    |    |
| INTERFAZ DEL PORTAL             |    |
| ESTRUCTURA DE LA INTERFAZ       |    |
| MASCARA PRINCIPAL DEL PORTAL    | 21 |
| Análisis del Nuevo Diseño       |    |
| ASPECTOS VISUALES DE LA MÁSCARA |    |
| Generalidades                   |    |
| Especificaciones técnicas       |    |
| Elección de colores             |    |
| Elección de íconos              |    |
| Elección de imágenes            |    |
| Elección tipográfica            |    |

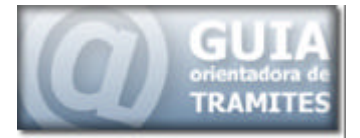

| UTILIZACIÓN DEL PORTAL                           |    |
|--------------------------------------------------|----|
| DISTRIBUCIÓN DE LOS CONTENIDOS                   |    |
| CARACTERÍSTICAS DE LA INTERFAZ                   |    |
| SECCIONES DE LA INTERFAZ PRINCIPAL               |    |
| ENCABEZADO DE LA PÁGINA                          |    |
| SELECTOR DE SECCIONES                            |    |
| TEMAS CORRESPONDIENTES A LA SECCIÓN SELECCIONADA |    |
| Sección Ciudadanos                               |    |
| Sección Empresas                                 |    |
| ACCESO A TRÁMITES DE MAYOR IMPORTANCIA           |    |
| E-tramites                                       |    |
| Empresas                                         |    |
| Novedades                                        |    |
| BUSCADOR DE PALABRAS                             |    |
| TRAMITES MÁS SOLICITADOS                         |    |
| Origen del Trámite                               |    |
| PIE DE LA PÁGINA                                 |    |
| RED DE REFERENTES                                | 41 |
| CAPACITACIÓN DE REFERENTES                       |    |
| Referentes asignados                             |    |
| PROCESO DE BÚSQUEDA DE INFORMACI ÓN              |    |
| Barra de Navegación                              |    |
| Selección de Categorías                          |    |
| Visualización de Información                     |    |
| Distribución de los contenidos y secciones       | 51 |
| Ubicación de la información                      |    |
| Ubicación de la/las oficinas                     |    |
| Iconografía                                      |    |

\_ 

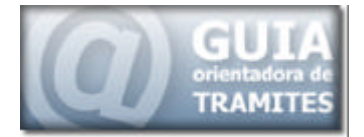

| GENERACIÓN DE FORMULARIOS EN LÍNEA                                                | 57 |
|-----------------------------------------------------------------------------------|----|
| TRAMITE GENERADO                                                                  | 59 |
| Pasos para solicitar el turno para la licencia de conducir                        | 60 |
| Ingreso al Formulario                                                             | 61 |
| Primer PASO                                                                       | 61 |
| Segundo PASO                                                                      | 63 |
| Tercer PASO                                                                       | 65 |
| Cuarto PASO                                                                       | 66 |
| Quinto PASO                                                                       | 67 |
| Sexto PASO                                                                        | 67 |
| Posibles Mensajes del Sistema de Turnos                                           | 68 |
| OPTIMIZACIÓN DE LOS MECANISMOS DE BÚSQUEDAS DE INFORMACIÓN Y<br>TRÁMITES EN LÍNEA | 70 |
| HERRAMIENTAS DE COMUNICACIÓN                                                      | 74 |
| CMS - CONTENT MANAGEMENT SYSTEM                                                   | 75 |
| CARACTERÍSTICAS PRINCIPALES DE LOS CMS                                            | 76 |
| Proceso de Elección                                                               | 76 |
| Foros, Blog, DMS y Groupware                                                      | 77 |
| Blog o Web-log                                                                    | 77 |
| DMS - Document Management System                                                  | 77 |
| Groupware                                                                         | 77 |
| Foro PhpBB                                                                        | 78 |
| Generalidades                                                                     | 79 |
| Ventajas y Beneficios phpBB                                                       | 79 |
| Características del foro phpBB                                                    | 80 |
| INTERFAZ DEL FORO                                                                 | 81 |
| Foros utilizados                                                                  |    |

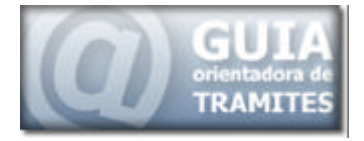

#### RESUMEN

En el presente informe, se realiza el relevamiento y análisis de las nuevas recomendaciones de publicación, describiendo los diferentes aspectos a tener en cuenta al momento de realizar la reestructuración y rediseño del portal de la guía de trámites.

Se identifican dentro de las recomendaciones de publicación, la paleta de colores a utilizar y el tamaño de la tipografía recomendado.

Dentro del análisis de la estructura que se realizó al portal, se identificaron las diferentes secciones existentes y como estas se encuentran dispuestas en la pantalla principal de la guía de trámites.

Se describen los tres mecanismos principales de clasificación de trámites, por los cuales un usuario puede realizar la búsqueda para consultar la información de un trámite.

Se analiza la estructura desarrollada para el nuevo portal, identificando cada una de las secciones definitivamente generadas.

Se analiza y determina el contenido de cada una de estas secciones identificadas, relevando los recursos web utilizados para el desarrollo y visualización de las mismas.

Se describe y relevan las actividades llevadas a cabo con los referentes de la guía de trámites, los que estarán encargados de la actualización y

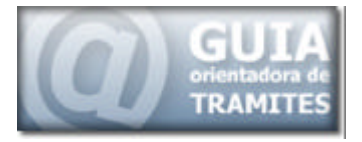

verificación de la información cargada de los trámites correspondientes a su ministerio.

Se describe y analiza el proceso para la generación dual de turnos limitados, para la solicitud de la licencia de conducir, a través del portal de la Guía de Trámites y del Call Center de Gobierno.

Se describe la optimización realizada en el mecanismo de búsqueda existente en la guía de trámites, para facilitar al usuario la búsqueda del trámite y la incorporación del mecanismo de búsqueda direccionado, brindado por google.

Se describe los diferentes tipos de herramientas utilizadas para la implementación de espacios virtuales de reunión, trabajo y desarrollo de documentos; la misma facilitará uno de los objetivos propuestos por la gestión, el cual se centra en la descentralización de las reuniones de Gabinete y de los diferentes Ministerios.

Se realiza un relevamiento de los foros implementados, tanto de nivel público como de acceso restringido.

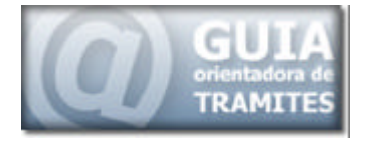

## **DESARROLLO DEL ESTUDIO**

- 1. Análisis de los parámetros de publicación recomendados.
- Identificación de la paleta de colores y los tamaños de tipografía a utilizar.
- 3. Relevamiento de la estructura del portal anterior de la guía de trámites
- 4. Análisis de los mecanismos utilizados para la clasificación de trámites
- 5. Análisis de la estructura y disposición de la información en la pantalla principal.
- 6. Relevamiento del Proceso de Reestructuración
- 7. Fundamentos del nuevo diseño
- 8. Análisis de la Estructura Generada del Nuevo Portal
- 9. Descripción del Funcionamiento de la Nueva Plataforma
- 10. Descripción de los Cambios Realizados a las Páginas Internas
- 11. Análisis e Identificación de la Nueva distribución de los contenidos.
- 12. Relevamiento de las diferentes secciones que componen la nueva interfaz.

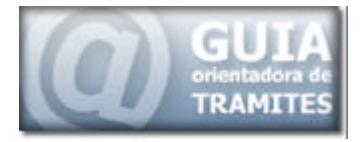

- 13. Relevamiento de las actividades realizada con los referentes de la guía de trámites.
- 14. Análisis del proceso dual de generación de turnos a través de la guía de trámites y del Call Center de Gobierno.
- 15. Análisis de la optimización realizada en el mecanismo de búsqueda existente en la guía de trámites, y la incorporación de un mecanismo de búsqueda direccionado dentro del sitio, a través de google
- 16. Análisis y Descripción de la herramienta de comunicación implementada para el establecimiento de reuniones virtuales
- 17. Relevamiento de los Foros Implementados para la realización del debate de temas específicos en espacios virtuales.

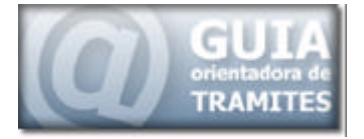

#### **INTRODUCCIÓN**

La Provincia de Mendoza, desde mediados del año 2000 cuenta con un portal, destinado a albergar todos los trámites que en esta provincia se lleven a cabo.

Este portal, denominado Guía Orientadora de Trámites, consta de información actualizada sobre el desarrollo, aranceles, requisitos, tiempo y toda otra información que el usuario necesita conocer o debe realizar para poder llevar a cabo un trámite.

A medida que ha pasado el tiempo, la Guía Orientadora de Trámites, se ha convertido en una cara visible y representativa del gobierno provincial.

Con la llegada de la nueva administración, a fines del año 2007, se encaró un plan de unificación de la imagen de gobierno.

Este plan consiste en brindarle al estado provincial, una única imagen visual de gobierno, para evitar que el usuario sienta que al entrar a diferentes portales pertenecientes a gobierno, está ingresando a lugares distintos.

Es debido a esto, que se vio la necesidad de llevar a cabo este proyecto de remodelación de la guía de trámites, el cual posee como objetivo principal, la adaptación del portal a los nuevos lineamientos y disposiciones de publicación de contenidos.

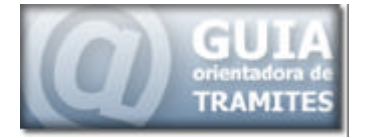

## **CONSIDERACIONES PRELIMINARES**

Debido a la gran cantidad de portales, pertenecientes a diferentes organismos, delegaciones e instituciones integrantes del estado provincial y a la proliferación de sitios web de estas instituciones, carentes de una estructura unificada e integrada, es que desde el Ministerio de Gobierno se decidió la generación de políticas y recomendaciones para la creación de portales institucionales.

Dentro del primer informe de avances, se analizaron las diferentes recomendaciones realizadas y los parámetros de publicación establecidos para las diferentes dependencias de gobierno.

Los aspectos más importantes dentro de estas recomendaciones están dados por:

- Paleta de Colores
- Tipografía y Tamaños de letras
- Incorporación de Logo Provincial en el Encabezado

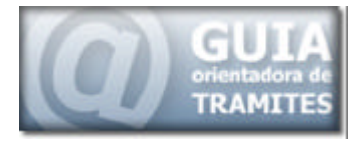

## Paleta de Colores

Tal como se explicó en el primer informe, uno de los primeros lineamientos llevados a cabo dentro de la unificación de la imagen del estado, fue la determinación de diferentes colores para los distintos organismos o dependencias del estado.

Para esto, analizaron los diferentes colores ya utilizados por las distintas instituciones, llegando a establecer as siguientes paletas para los diferentes organismos.

La distribución de colores por área de gobierno fue la siguiente:

• Ministerio de Seguridad Gama de Grises Oscuros y Celestes

| ٢                              |                                                                                                    |             |
|--------------------------------|----------------------------------------------------------------------------------------------------|-------------|
| MINISTERIO<br>GOBIERNO         | DE SEGURIDAD<br>DE MENDOZA                                                                                                    |             |
|                                |                                                                                                    |             |
| Noticias                       | Noticias                                                                                                    |             |
| Relaciones con<br>la Comunidad | EXITOSO REMATE DE VEHÍCULOS EN DESUSO DE LA POLICÍA IMMUMINI                                                                                                    | RECOMPENSAS |
| Dirección General              | Se concretó el remate de los rodados pertenecientes a la Policía de Mendoza que<br>están fuera de uso, y que se encuentran en el nredio de la Plava San Aquistio. Se | CAMPAÑAS    |

#### • Ministerio de Hacienda gama de Marrones y Rojos

| GOBIERNO DE MENDOZA    | 1        |                       | N.V.           | <b>T</b>                                                                                                    |                       |                  |
|------------------------|----------|-----------------------|----------------|----------------------------------------------------------------------------------------------------|-----------------------|------------------|
|                        |          | and the second second | û 🖄            | DA & ME                                                                                                    | ndoza, Sábado 6 de Se | ptiembre de 2008 |
|                        | RECURSOS | GASTOS                | FINANCIAMIENTO | ADMIN. FINANCIERA                                                                                                | EJEC. PRESUPUEST.     | LO NUEVO         |
| Áreas del Ministerio   |          | 120                   | Anna A         | Contraction of the                                                                                               | Zursen and            | Contraction of   |
| Autoridades            |          |                       |                |                                                                                                    |                       |                  |
| Misión y funciones     |          |                       |                |                                                                                                    |                       |                  |
| Organigrama            |          |                       |                |                                                                                                    | 17. 19. 19.           |                  |
| Lev de Responsabilidad |          |                       |                | and the second second second second second second second second second second second second second second second |                       |                  |

•

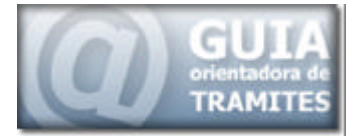

• Ministerio de Educación gama de los Azules

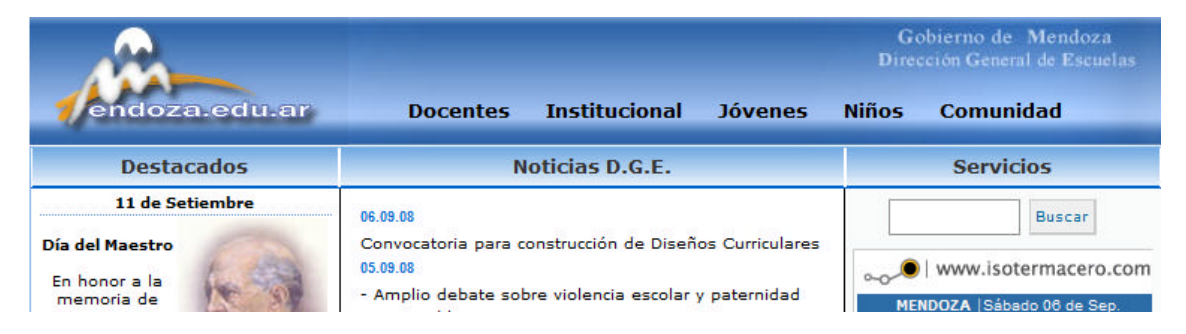

#### Ministerio de Cultura gama de Naranjas y Rojos

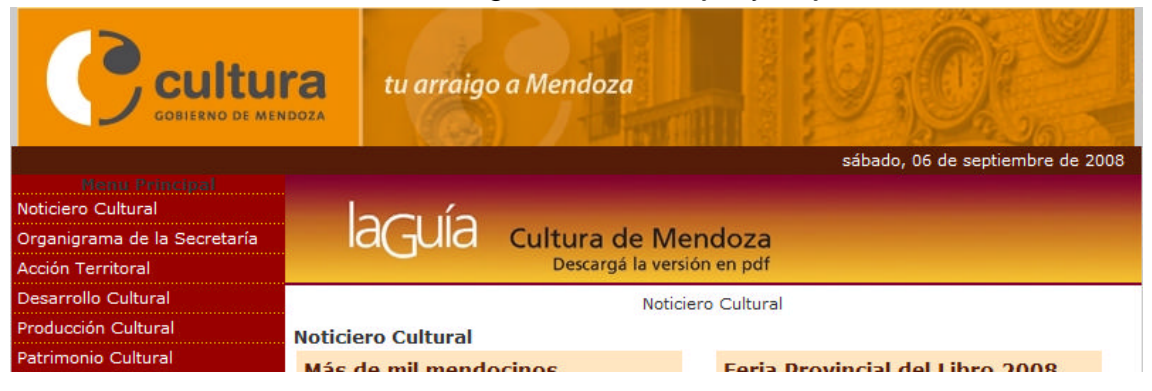

• Ministerio de Gobierno gama de los Celestes y Grises.

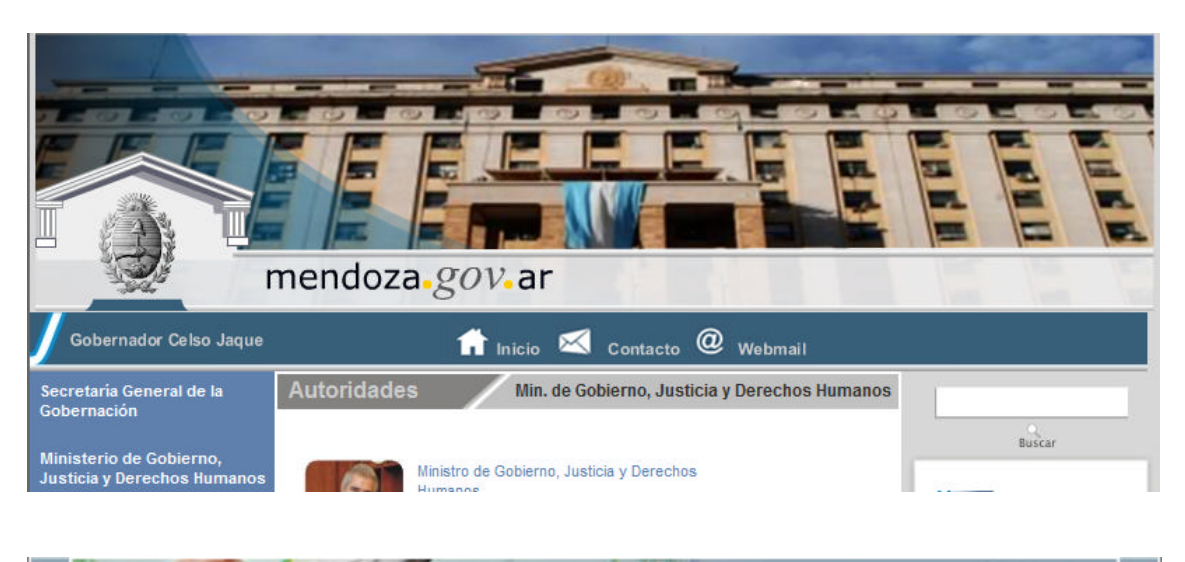

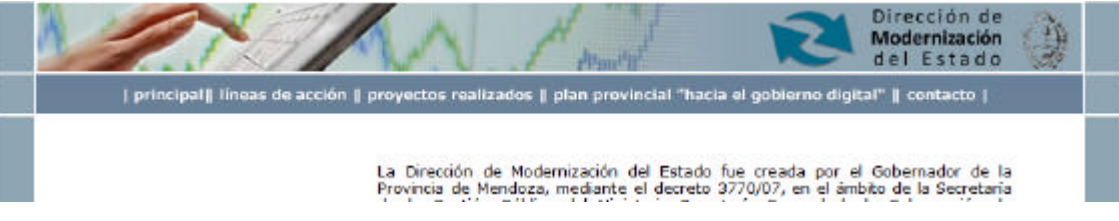

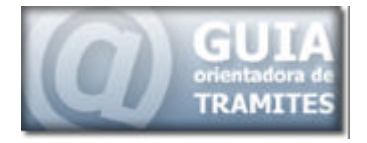

## Tipografía y Tamaños

A si mismo se estableció que la tipografía a utilizar en los diferentes portales, sería de la familia "Arial, Helvetica, sans-serif".

Y los tamaños a utilizar estarían de a cuerdo al contenido:

- Texto general en un tamaño 11.
- Títulos en un tamaño 16 o 12.
- Texto de Menús en un tamaño 12
- Texto explicativo de imágenes o texto de comentarios en un tamaño 10.

En la Siguiente imagen se ejemplifican las diferentes utilizaciones de las tipografías recomendadas.

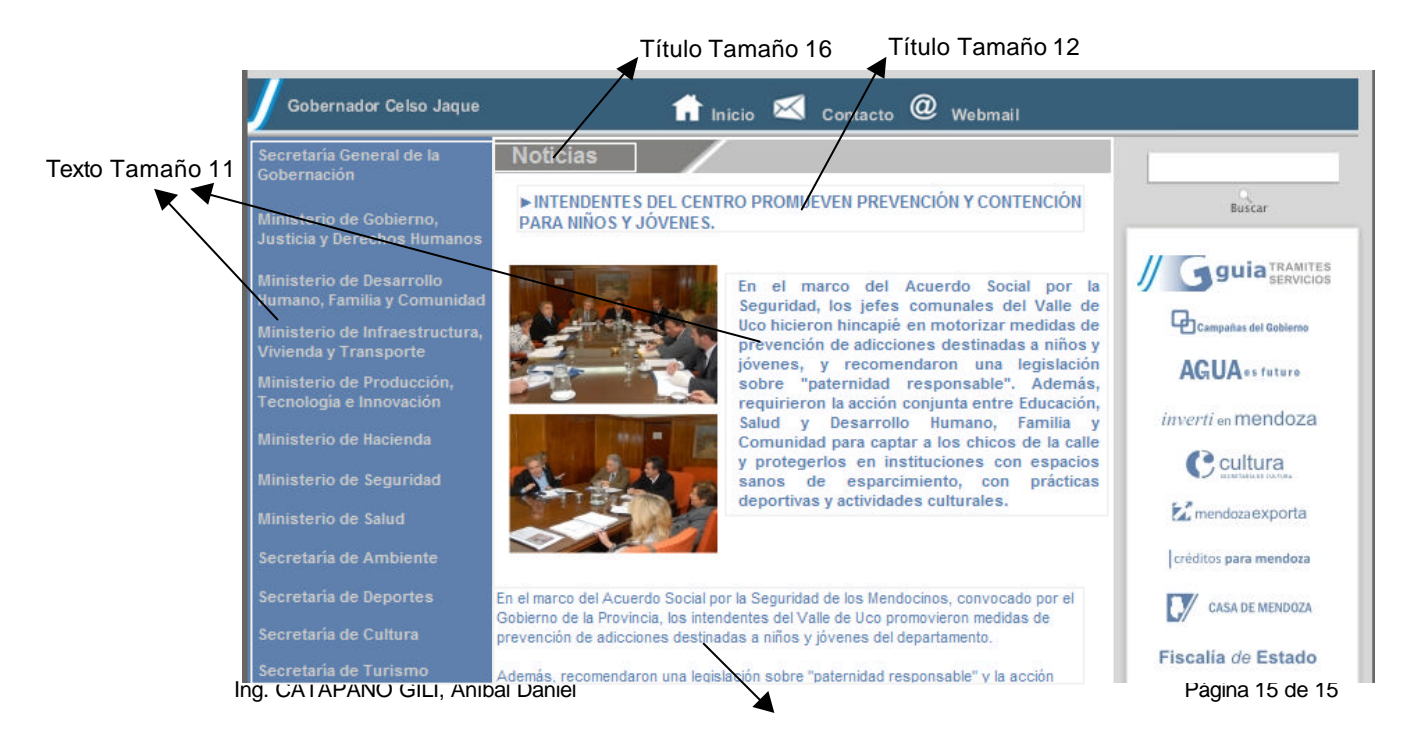

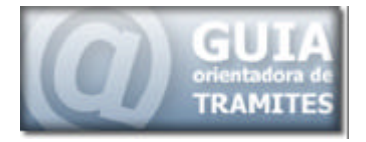

#### Texto Tamaño 10

Durante la realización tanto del diseño de la nueva interfaz, como la nueva distribución de los contenidos, se tuvo en cuenta estas recomendaciones.

#### **RELEVAMIENTO DEL PORTAL**

Durante la primer etapa de este proyecto, se realizado el análisis de los lineamientos establecidos y de la estructura del portal para ser adaptada a dichos lineamientos.

#### Estructura relevada

El portal de la guía de trámites, se encontraba organizado y sustentando por la clasificación y distribución de la información en base a tres métodos.

- Eventos de Vida
- Destinatarios
- Ministerio, Organismo u Institución

Dentro del primer informe de avance se analizan las características de cada uno de estos métodos de clasificación, por lo que en este informe solo se hace referencia.

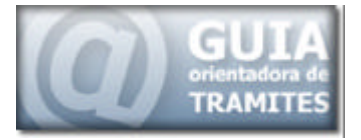

## Interfaz Principal

La interfaz principal de la guía de trámites, se encontrada dividida o seccionada en seis partes distribuidas de acurdo a la imagen siguiente:

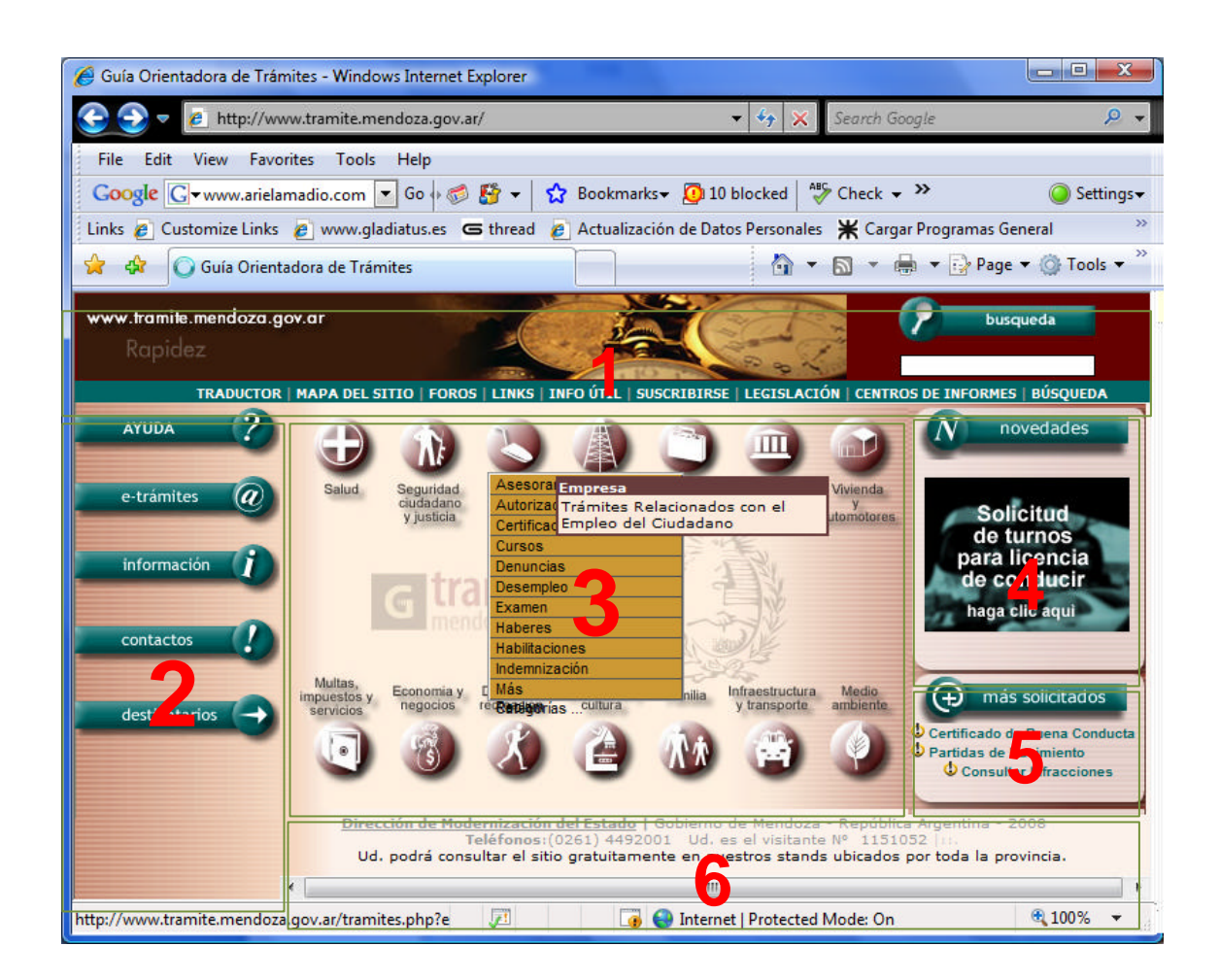

Tal como se ve en la imagen anterior, las seis secciones identificadas son:

- 1. Encabezado de la Página
- 2. Accesos Directos

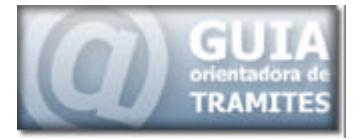

- 3. Eventos de Vida
- 4. Novedades
- 5. Más Solicitados
- 6. Pie de Página

Estas secciones se encuentran relevadas y analizadas a lo largo del primer informe de avance, por lo que en este informe solo se mocionan.

## Plantilla y Distribución

La página principal de la guía de trámites estaba compuesta por un conjunto de 3 frames.

Esta forma de estructuración, permite tener una estructura rígida, en forma de plantilla, donde se van llamando, o incorporando diferentes páginas webs en los diferentes frames disponibles.

La imagen siguiente muestra la distribución de los mismos.

| Frame 1 |         |  |
|---------|---------|--|
| Frame 2 | Frame 3 |  |

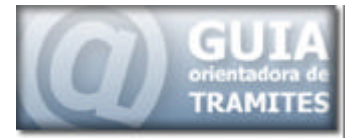

Al estar la página estructurada en frames, cada frames debe contener una página web distinta y al realizar las diferentes llamadas a las páginas internas, estas deben hacer referencia al frame donde debían desplegarse.

Además, al tratarse de páginas individuales, independiente de la estructura o plantilla, al ser llamadas individualmente, estas perdían todo el formato establecido dentro de la plantilla general.

Haciendo que diferentes lugares o instituciones utilizaran parcialmente la estructura de la información de la guía, perdiendo toda referencia a la plantilla, pudiendo incorporar parcialmente los contenidos.

## **NUEVO PORTAL**

Durante el comienzo del desarrollo del diseño de la nueva estructura principal del portal, se tuvieron en cuenta las diferentes recomendaciones a nivel institucional en cuanto a los colores y además, se decidió, la remodelación de la estructura de clasificación de los trámites.

En esta nueva estructura generada, los trámites continuarían siendo clasificados de a cuerdo a los tres métodos antes descriptos, pero dentro de la interfaz principal de visualización, existirán solo dos:

- Destinatario
- Temas

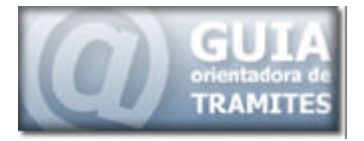

Dentro de la nueva estructura, se pensó en dejar la tercera clasificación basada en Ministerio, Organismo u Institución, para que la misma sea incorporada en las diferentes páginas de estas instituciones, conteniendo solo los trámites correspondientes a la institución.

## Interfaz del Portal

Tal como se anticipó en los informes anteriores, este nuevo portal, se encuentra basado en la gama de colores seleccionados para el Ministerio de Gobierno, la cual corresponde a la paleta de los colores Celestes y Grises.

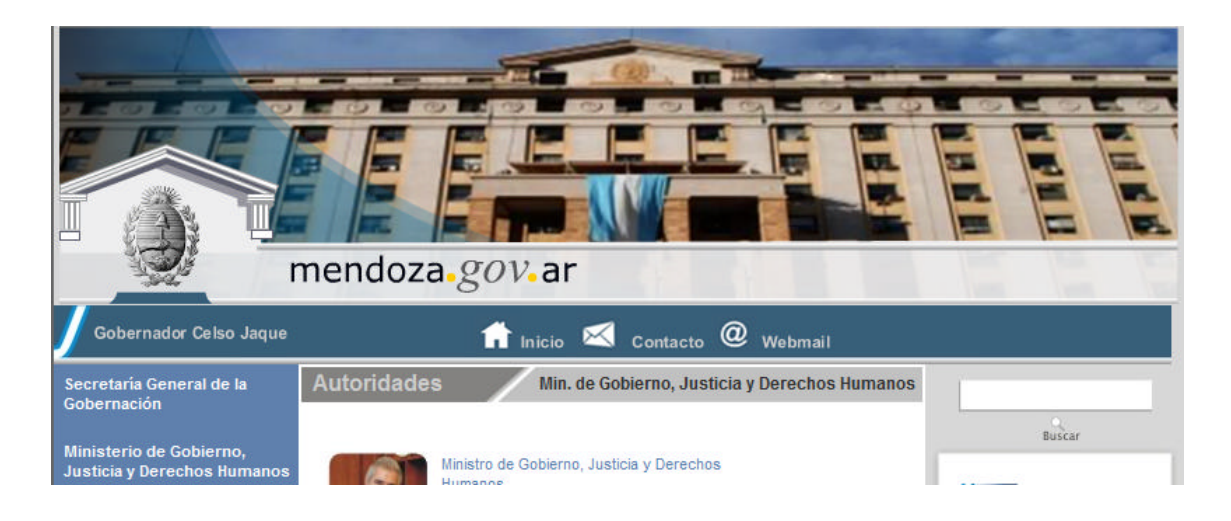

## Estructura de la Interfaz

La nueva estructura del portal desarrollada, se encuentra sostenida sobre la base de dos grandes divisiones, los trámites destinados a Ciudadanos y los trámites destinados a Empresas.

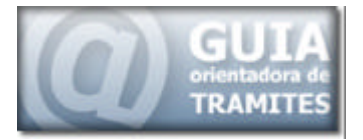

Esta división, permite rápidamente al ciudadano identificar el tipo de trámite que desea consultar, acotando los resultados de los posibles trámites obtenidos como respuesta a la consulta.

Y en segunda instancia, la información se encuentra dividida en Grandes Temas, en los cuales se clasifican, ordenan y estructuran los trámites registrados dentro de la Guía de Trámites provincial.

A su vez, cada Tema se encuentra subdividido en Categorías, las que permiten acotar más los criterios de búsquedas de cada ciudadano.

Esta estructuración de los contenidos, le permite al usuario combinar implícitamente, los dos mecanismos de búsqueda generalizados dentro de la interfaz principal de la guía de trámites, los cuales son Destinatario de los trámites y Grandes Temas.

Esto es producto a que los Grandes Temas se encuentran relacionados, tal como se desarrollará más adelante en este informe, de acuerdo al destinatario del trámite.

#### MASCARA PRINCIPAL DEL PORTAL

Luego de relevar y analizar las diferentes recomendaciones realizadas para la nueva imagen de la Guía Orientadora de Trámites, los colores asignados y teniendo en cuenta las consideraciones y requerimientos antes

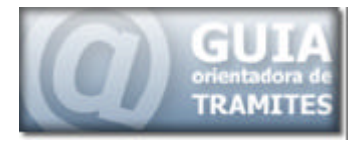

descriptos, se desarrollaron diferentes prototipos de interfaz, donde se efectuaban reorganizaciones de las secciones necesarias.

Luego de evaluados los diferentes prototipos propuestos, se aprobó el siguiente prototipo, como plantilla para el nuevo portal de la guía de trámites, el cual se puede visualizar en la imagen colocada a continuación.

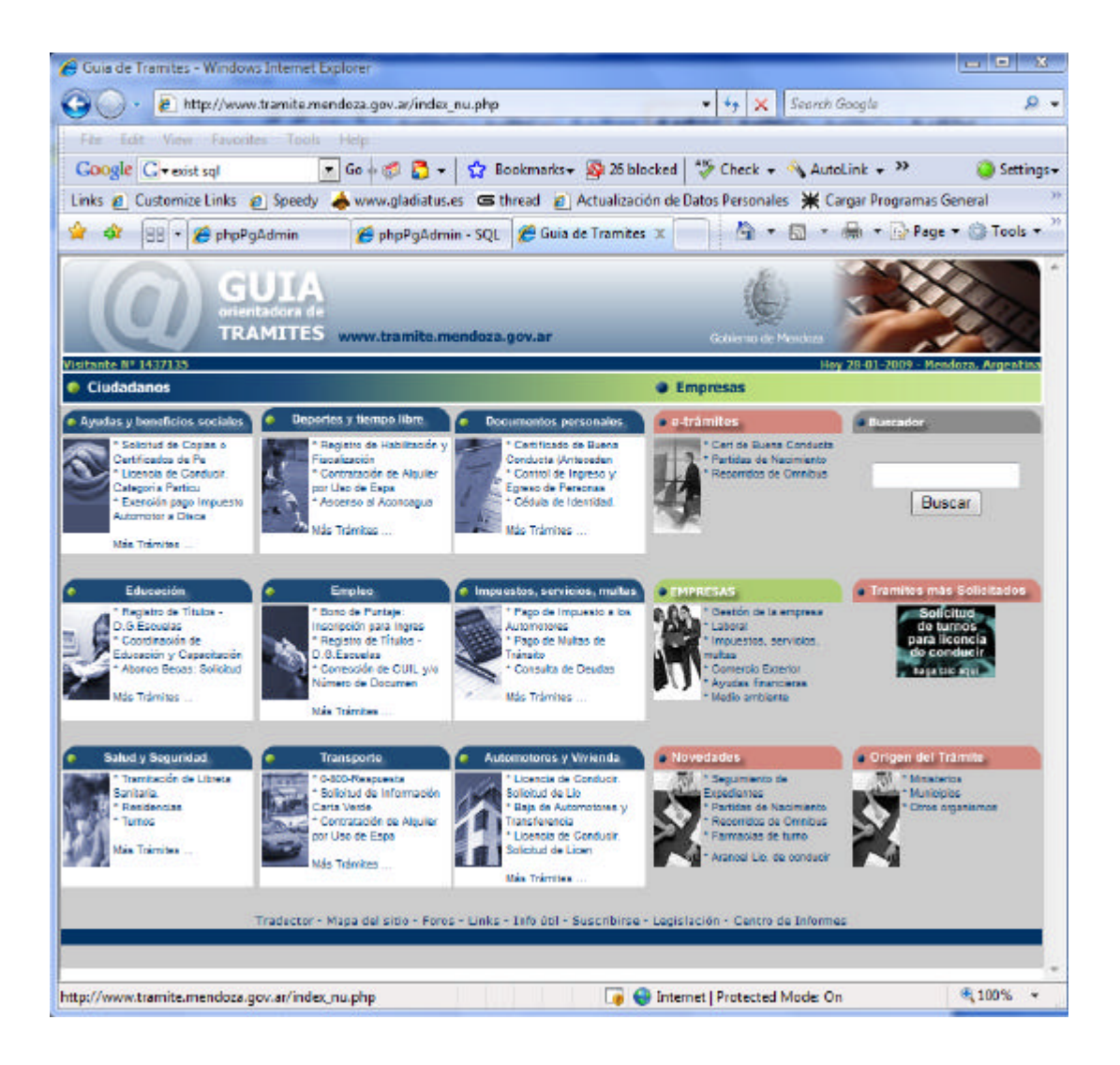

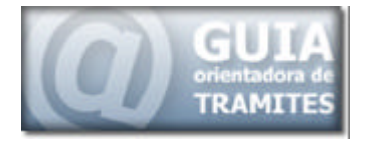

## Análisis del Nuevo Diseño

En el desarrollo del nuevo diseño se pensó en una interfaz intuitiva y de fácil utilización, teniendo en cuenta que cualquier persona puede ser usuaria del sitio y puede poseer conocimientos básicos del uso de herramientas web.

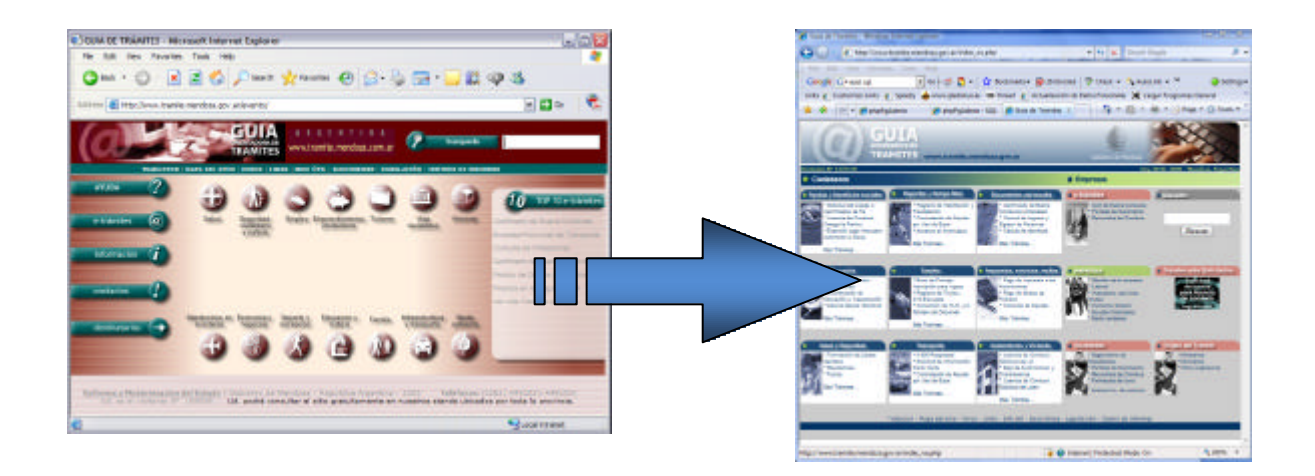

Si contrastamos los dos diseños, el nuevo con el viejo, podemos observar que el viejo poseía una interfaz con grandes áreas libres, las que generaban una sensación de limpieza, pero a subes, generan grandes áreas desaprovechadas.

El nuevo diseño, presenta una estructura simétricamente distribuida en forma homogéneo, dejando en cada tema, los tres trámites con mayor número de hits, permitiendo al usuario acceder a dicha información de manera instantánea, sin tener que acceder a la realización de la búsqueda del mismo.

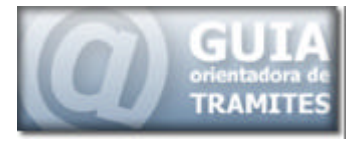

De esta manera, se le facilita la acción de búsqueda de información al usuario, agilizando el proceso y permitiendo una navegación de forma ágil, clara e intuitiva.

Como podemos observar, se realizó un cambio radical en el centro de la página.

En el diseño anterior, la parte central del mismo está compuesta por el método principal de búsqueda, el cual eran los Eventos de Vida, y los otros mecanismos de clasificación y búsqueda, distribuidos en las diferentes secciones.

En el nuevo diseño, la parte central de la página, está compuesta por los Grandes Temas, correspondientes a uno de los dos posibles destinatarios disponibles Ciudadanos o Empresas.

Además, en la parte central a la derecha, se encuentran accesos a otros tipos de utilidades o tramites, las que serán descriptas en un apartado mas adelante, dentro de este informe.

#### Aspectos Visuales de la Máscara

#### Generalidades

La propuesta para el diseño de esta interfaz, tiene como prioridad lograr alta funcionalidad, sin dejar de lado el impacto visual y la navegabilidad.

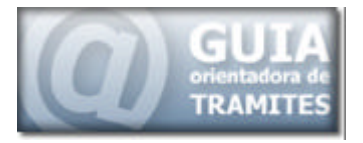

Además se contempla la posibilidad de expansión, como así también flexibilizar los accesos en el caso que ciertas secciones deban modificarse.

La realización incluye optimización de imágenes para una rápida descarga en todo tipo de conexiones, para no dificultar el acceso y ampliar las posibilidades de uso al mayor rango posible de usuarios potenciales.

#### Especificaciones técnicas

En la generación de la máscara, se utilizaron un conjunto de herramientas, las cuales se nombran a continuación.

#### Interfaz principal:

- Mapeado de imágenes con slicing en Macromedia Fireworks.
- Montaje en formato html en Macromedia Dreamweaver.
- Ilustración vectorial de íconos en Macromedia Freehand.
- Interactividad código JavaScript.

#### Elección de colores

La interfaz está diseñada en combinaciones de colores pertenecientes a la gama establecida para ser utilizada por el Ministerio de Gobierno.

• Azul: Valor hexadecimal #748FAC

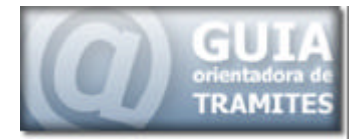

- Celeste: Valor hexadecimal #B8C6D3
- Azul Oscuro: Valor hexadecimal #1E4A75
- Verde: Valor hexadecimal # ADCC70
- Bordo Claro: Valor hexadecimal # D3877E
- Gris: Valor hexadecimal # 8C8C8C
- Verde Claro: Valor hexadecimal #CBE699

Se ha elegido la combinación de estos tonos de la paleta websafe (212 colores) para asegurar la correcta reproducción consistente de los mismos bajo cualquier monitor, sistema operativo, plataforma, etc.

Esta elección está basada en que de los 256 colores básicos, el propio sistema operativo se queda con 40 para su gestión interna, con lo que disponemos de 216 colores. De ellos, 18 se corresponden con la gama de los colores primarios, correspondientes a 6 tonos de rojo, 6 de azul y 6 de verde:

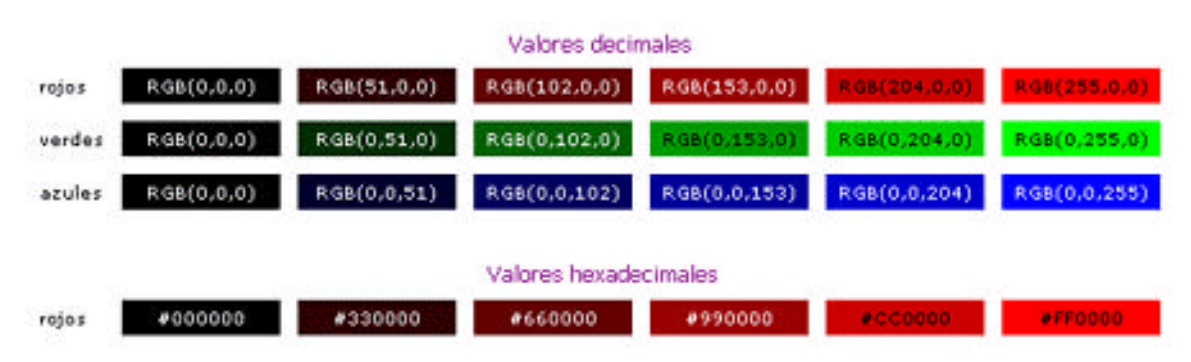

#### Gamas de colores primarios

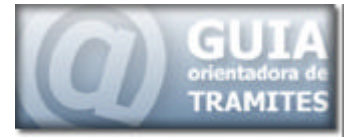

Debido a que los colores seleccionados se encuentran dentro de los seis tonos pertenecientes a la gama de colores establecidos, se lograr el mismo resultado o color en diferentes navegadores o monitores.

Además, la elección de estos tonos se basa en su baja saturación en pantalla y sus posibilidades de combinación con otros tonos.

Se produce un buen contraste entre dichos tonos, lo que facilita una apreciación rápida de los detalles y una diferenciación clara y precisa de las zonas en las que se divide la interfaz.

#### Elección de íconos

Los íconos actúan como disparadores de los conceptos que se quieren comunicar en la botonera.

Se trata de formas simplificadas cuya significación se alcanza al relacionarlos con el texto que los acompaña.

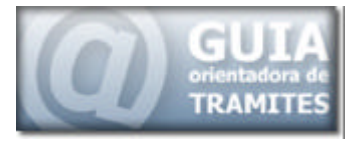

La simplificación de las formas pretende una rápida y fácil memorización, donde la intención es que el usuario incorpore el funcionamiento de dicha mecánica luego de pocos contactos con la interfaz.

Se pretende que la incorporación del funcionamiento de la botonera sea por asociación.

#### Elección de imágenes

Las imágenes que aparecen acompañando a cada tema seleccionado dentro de la interfaz principal, tienen una función complementaria a modo de refuerzo semántico. Se trata de imágenes urbanas de la ciudad de Mendoza que complementan la acción significante de los íconos y el texto.

#### Elección tipográfica

Se eligieron fuentes de tipo sans serif por considerarse éstas las más adecuadas y funcionales para lectura en pantalla y con los tamaños recomendado por los nuevos lineamientos de publicación de la provincia.

Las fuentes elegidas fueron:

- Arial, en sus variantes regular y bold. Esta fuente además cuenta con la ventaja de ser fuente de sistema, con lo cual su uso garantiza correcta visualización en todos los browsers.
- Frutiger, en sus variantes regular y bold

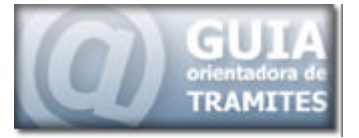

## **UTILIZACIÓN DEL PORTAL**

En la siguiente imagen se identifican las diferentes secciones del prototipo seleccionado.

En el informe anterior, se realizó una primera aproximación al resultado final de la plantilla, que fue seleccionada para desarrollar la nueva interfaz de la Guía Orientadora de Trámites.

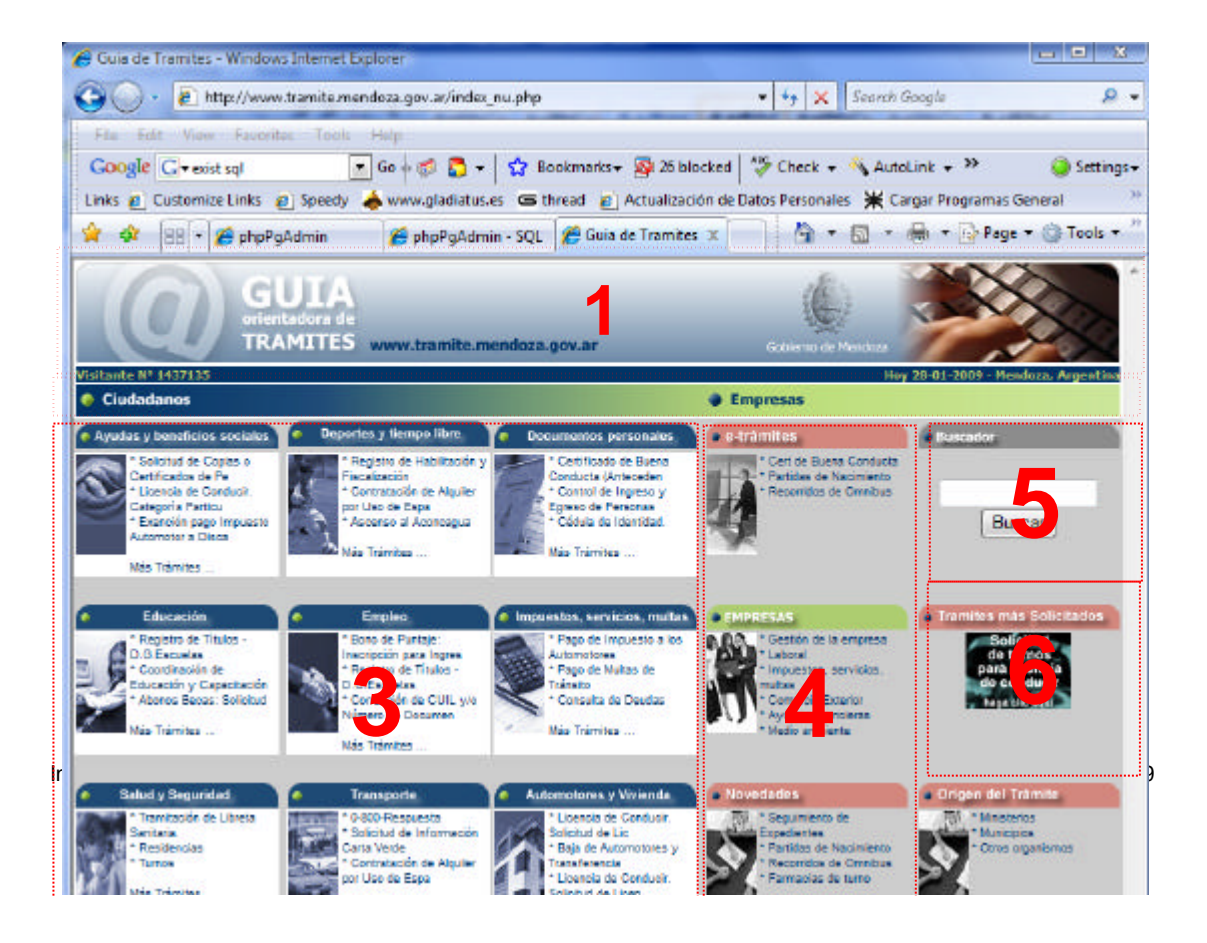

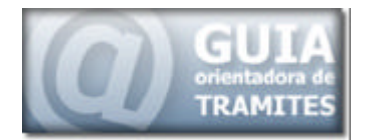

# 7

La imagen anterior, refleja la forma en que se han organizado los contenidos del nuevo portal de la guía de trámites, los mismos se encuentran divididos en dos grandes secciones, Ciudadanos y Empresas.

Por defecto, aparecen los temas correspondientes a la sección Ciudadano, debido a que es la sección mas consultada, pero al seleccionar cualquiera de las secciones, se despliegan los temas correspondientes a esta, brindando al usuario una clara división de los contenidos.

## Distribución de los contenidos

Los contenidos del nuevo portal se encuentran organizados y distribuidos de acurdo a la imagen anterior:

Tal como se observa en la figura, se identifica 8 apartados o secciones:

- 1- Encabezado de la Página
- 2- Selector de Secciones
- 3- Temas Correspondientes a la Sección Seleccionada
- 4- Acceso a Trámites de mayor importancia
- 5- Buscador de palabras

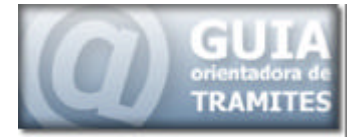

- 6- Tramites más solicitados
- 7- Pie de la Página
- 8- Origen del Trámite

## Características de la Interfaz

Dentro de la interfaz principal, podemos relevar el siguiente conjunto de características incorporadas:

- Navegación intuitiva
- Motor de búsqueda integrado con todas las secciones del portal
- Sistema denominado ¿Usted está aquí? El cual le permite saber al usuario en donde esta de forma contextual respecto al home page.
- Sistema de categorías jerárquicas que facilita la organización de la información.
- Versión de la página para imprimir. El sistema crea automáticamente una versión de la página amigable para la impresora.
- Funciona con cualquier browser (Mozilla, Netscape, Opera o Explorer)
- Mapa del sitio generado automáticamente

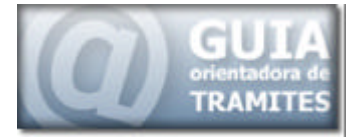

## SECCIONES DE LA INTERFAZ PRINCIPAL

En el segundo informe parcial, se realizó una aproximación casi acabada de la estructura definitiva del portal y su funcionamiento, por lo que en este apartado se utilizará dicha información y se le incorporaran nuevas apreciaciones.

## Encabezado de la Página

El nuevo encabezado de la Guía Orientadora de Trámites ha sido totalmente renovado, respetando las disposiciones establecidas para la publicación de los contenidos.

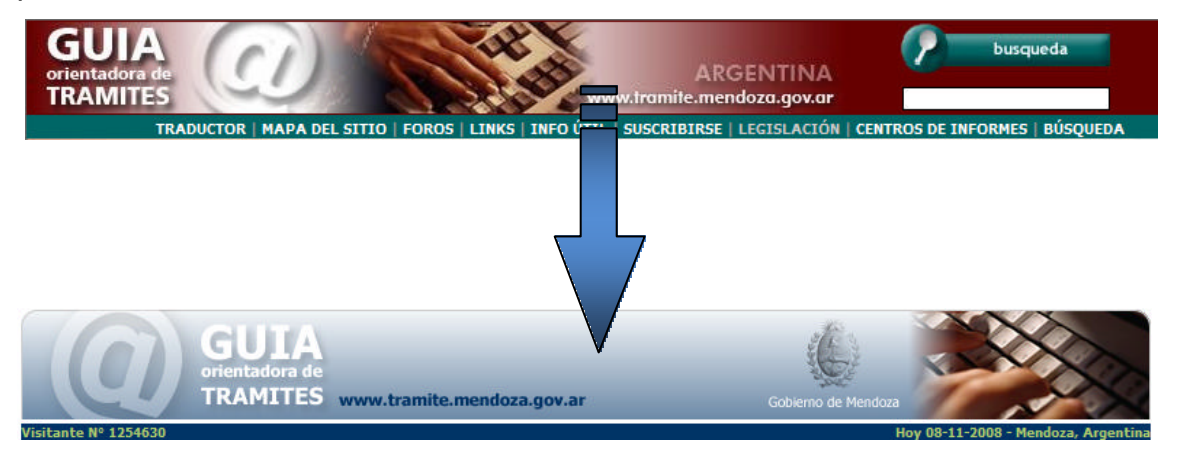

Tal como podemos observar entre las dos imágenes anteriores, en el nuevo encabezado, se incluye el logo provincial, además se ha eliminado el buscador y los links a diferentes utilidades que poseía el encabezado anterior de la guía.

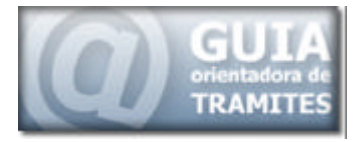

Los elementos eliminados en el encabezado, han sido redistribuidos en el nuevo diseño.

Además de la imagen del escudo provincial, se ha incorporado a la izquierda el número de visitantes que posee la guía de trámites y a la derecha la fecha actual.

Estas modificaciones hacen que el diseño presentado sea simple, evitando de este modo, sobrecargar de información innecesaria al usuario, la que lo distrae de su objetivo principal, el cual es consulta información de un trámite o realizar el mismo.

Se ha realizado una estilización del logo, modificando el logo original de la Guía de Trámites, para poder adaptarlo a la gama de colores establecida para el Ministerio de Gobierno.

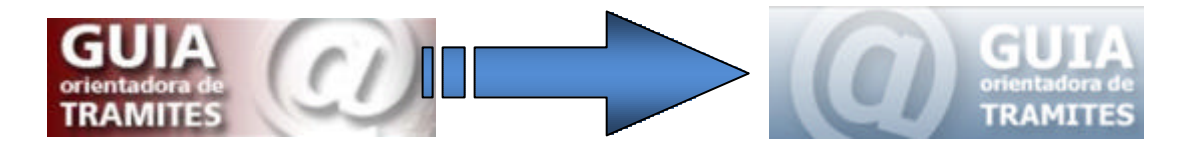

#### Selector de secciones

Ciudadanos
Empresas

El selector de secciones, permite al visitante, elegir entre uno de los dos pilares principales sobre los que se encuentra estructurada la clasificación de los trámites.

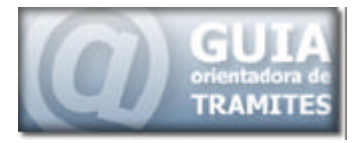

Por defecto, se encuentra seleccionada la sección Ciudadano, la que muestra los diferentes temas relacionados con el ciudadano.

Al seleccionar la sección Empresas, el usuario accede a los diferentes temas orientados a la empresa.

De este modo, dependiendo a quien se aplica el trámite buscado, si es a una Empresa o a una Persona, se le despliegan bs temas correspondientes, acotando la cantidad de posibilidades del solicitante y agilizando de esta manera el proceso de búsqueda de la información.

## Temas Correspondientes a la Sección Seleccionada

#### Sección Ciudadanos

Por defecto, al visitante de la guía de trámites se le muestra esta sección, la cual alberga los temas relacionados con el ciudadano.

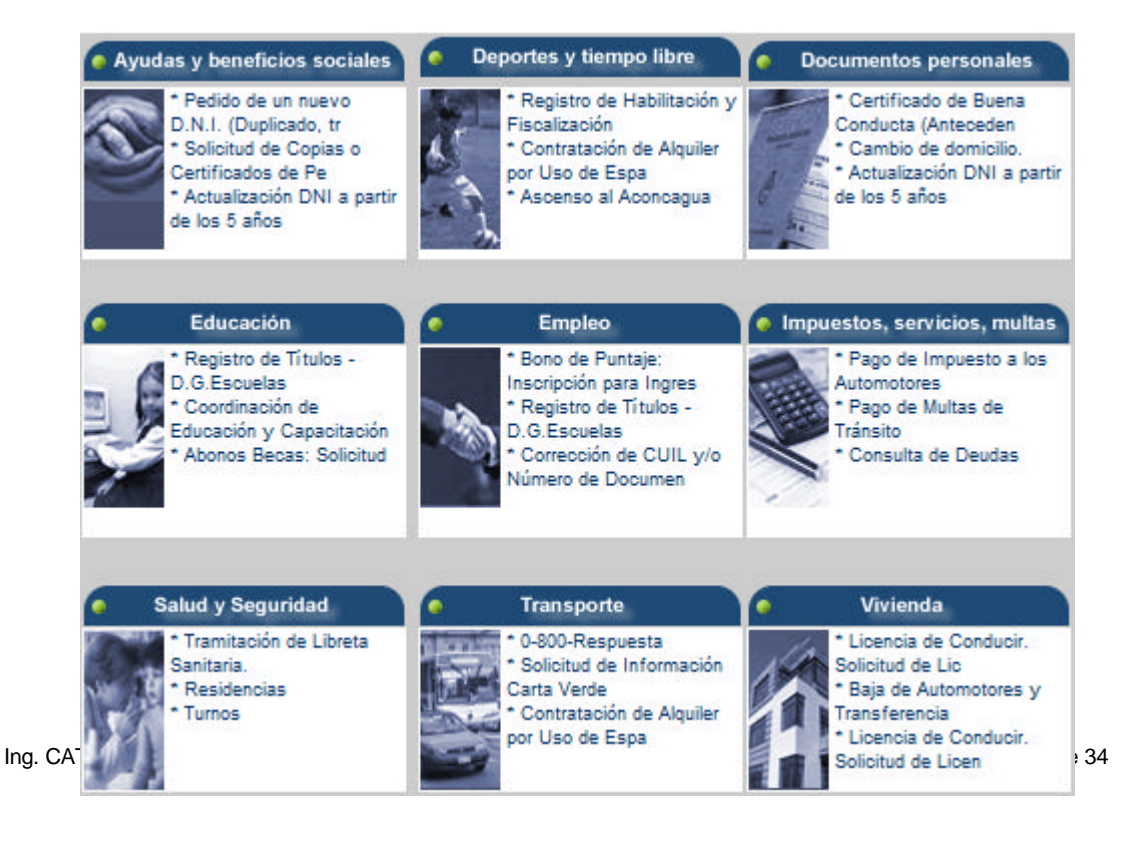

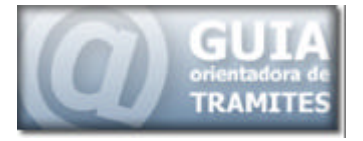

Tal como se anticipó en el informe anterior, estos están compuestos por nueve temas:

- 1- Ayudas y Beneficios sociales
- 2- Deportes y tiempo libre
- 3- Documentos Personales
- 4- Educación
- 5- Empleo
- 6- Impuestos, servicios, multas
- 7- Salud y Seguridad
- 8- Transporte
- 9- Vivienda y Automotor

Cada una de las secciones anteriores, posee un lugar específico dentro de la grilla que las contiene, a modo de unificar visualmente la información, cada tema posee un título principal, con su correspondiente nombre y una imagen a la izquierda, que afirma visualmente el concepto de los trámites contenidos dentro de ese tema.

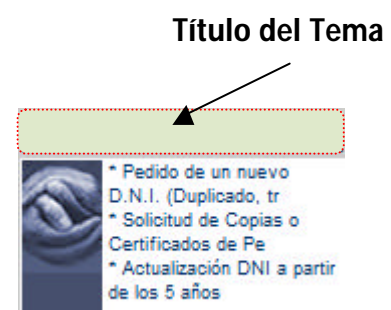

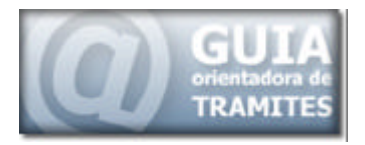

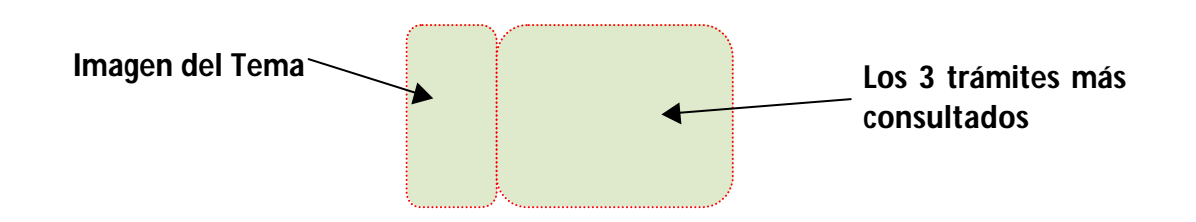

De modo de facilitar la búsqueda de información de trámites al usuario, dentro de esta distribución, tal como se puede observar en la imagen, se han incorporado vínculos directos a tres de los trámites con mayor número de consultas.

De este modo si el usuario desea consultar cualquiera de estos trámites, más solicitados dentro del tema, no tiene más que visitar la página principal de la guía de trámites y seleccionar el trámite correspondiente.

Esto, permite disminuir considerablemente el tiempo necesario para la búsqueda de información.

#### Sección Empresas

De la misma manera que sucede con la sección ciudadanos, al presionar sobre la sección empresas, se despliegan los temas correspondientes a las empresas.

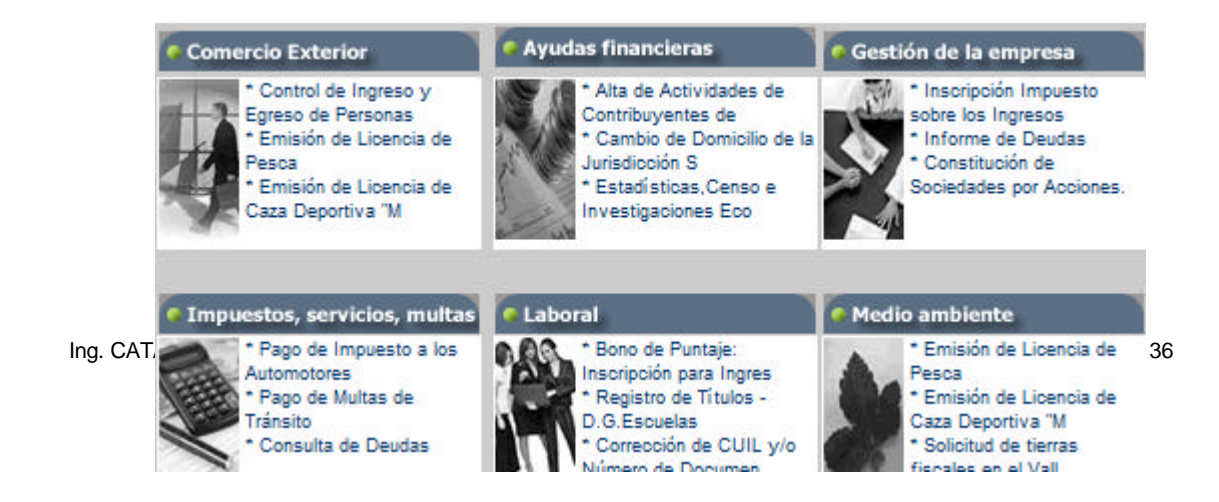
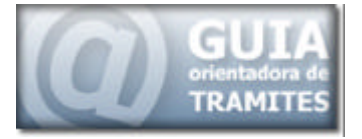

Estos se encuentran dispuestos de la misma manera que en la sección ciudadanos y están integrados por seis temas:

- 1- Comercio Exterior
- 2- Ayudas financieras
- 3- Gestión de la Empresa
- 4- Impuestos, Servicios y Multas
- 5- Laboral
- 6- Medio Ambiente

El modo de funcionamiento es exactamente, como el explicado anterior mente para la sección Ciudadano, en la parte superior se encuentra el nombre del tema, en la parte izquierda se encuentra una imagen alusiva al tema y en la parte derecha los tres trámites con mayor número de visitas.

# Acceso a Trámites de mayor importancia

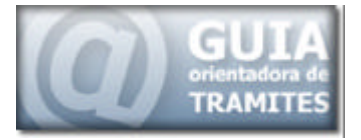

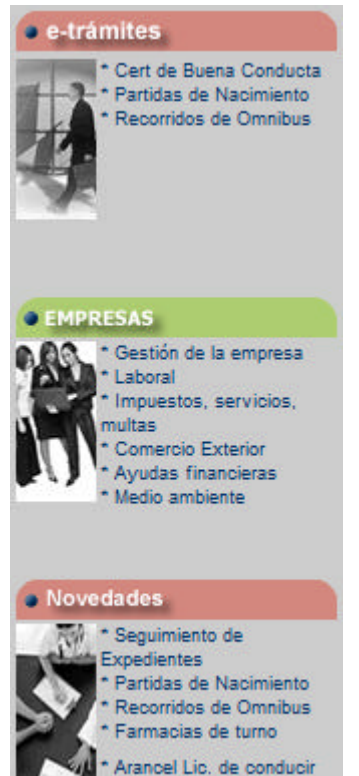

Esta sección, ubicada en la zona derecha, está integrada por tres grandes áreas dentro de la guía de trámites, estas son:

#### **E-tramites**

Esta sección, establece un vínculo directo hacia los trámites en líneas.

De igual manera que la información de los trámites, tanto para ciudadanos como para empresa, esta sección posee un lugar para colocar trámites de mayor relevancia de búsqueda o utilización constante por parte de los usuarios.

#### **Empresas**

En esta sección, se identifica y se permite el acceso desde la sección ciudadanos a la sección empresas, por medio de los nombre de los seis temas que integran esta sección.

#### **Novedades**

En esta sección aparecen aquellos trámites que han sido incorporados recientemente; de esta manera el usuario puede conocer y acceder a la información rápidamente de los trámites recientemente incorporados a la estructura del portal.

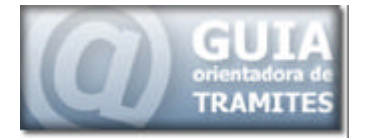

# Buscador de palabras

| Bus | cador  | - |
|-----|--------|---|
| Ē   |        |   |
|     | Buscar |   |

La búsqueda por palabra o frase es un mecanismo muy útil para encontrar trámites o información, ya que permiten encontrar lo buscado, sin necesidad de conocer a que sección, tema o

categoría pertenece lo que se está buscando.

En el anterior diseño, la búsqueda por palabra se encontrada dentro del título de la página, en este nuevo diseño fue re funcional izada, para aportar al usuario una mayor claridad en su utilización.

# Tramites más solicitados

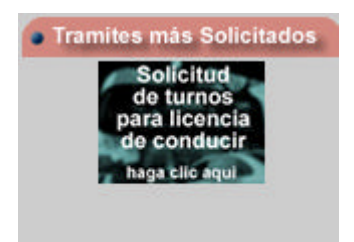

La sección trámites más solicitados, está destinada a los trámites en línea que han sido generados recientemente, o que poseen una relevancia superior a los que se han colocado en la sección E-

tramites.

# Origen del Trámite

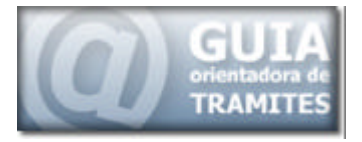

La sección Origen del Trámite, permite ordenar los trámites de acuerdo al

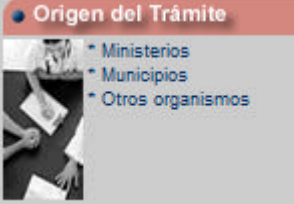

origen del mismo.

Para muchos usuarios familiarizados con la estructura interna de gobierno, les es mucho más fácil

realizar la búsqueda por medio de la oficina o área de gobierno a la que pertenece el trámite, de este modo se incorpora este mecanismo de búsqueda a la estructura.

Por otro lado todavía no se ha implementado la forma en que se adaptarán los contenidos del portal de la Guía de Trámites a los diferentes organismos que publican trámites.

Para que por medio de un links estos organismos puedan obtener todos los trámites que le pertenecen.

# Pie de la Página

Traductor - Mapa del sitio - Foros - Links - Info útil - Suscribirse - Legislación - Centro de Informes

El pié de la página guía de trámites, está compuesto por todos los links de acceso a utilidades, que en el anterior diseño, se encontraban en la parte superior dentro del encabezado de la página.

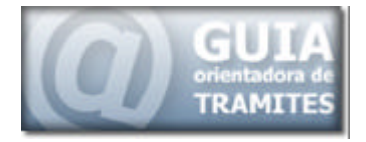

# **RED DE REFERENTES**

Debido a los cambios realizados en cada una de las diferentes dependencias de gobierno, nos encontramos con la necesidad de reactivar y generar la red de referentes de la guía de trámites, la misma tiene por objetivo:

- La Verificación de la Información existente
- La Actualización de la información de los Trámites cargados
- La reasignación de los trámites existentes, al mecanismo de clasificación por Destinatario, Temas y Categorías
- La Incorporación de nuevos trámites
- La Articulación de los reclamos
- El Testeo y verificación de las diferentes interfaces de la guía

Para esto, se realizaron reuniones con los distintos organismos de gobierno a los cuales se les solicitó, el nombramiento de un nuevo referente, el cual dentro de sus funciones tendría a cargo los objetivos antes enunciados.

# Capacitación de Referentes

Se han realizado reuniones con los diferentes referentes asignados por los ministerios, y se les ha explicado la nueva forma de trabajo de la guía de trámites, haciendo hincapié en la nueva clasificación y distribución de la información.

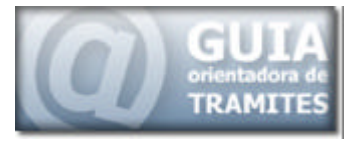

Así mismo se les realizó una explicación detallada del proceso de carga, modificación y eliminación de trámites, haciendo hincapié en aspectos generales de importante relevancia.

Entre estos aspectos se encuentran las siguientes recomendaciones realizadas a los referentes:

- El título de los trámites debe ser representativo para que el usuario común entienda de que se trata.
- Los títulos no deben ser repetidos para trámites diferentes, este es el caso para aquellos trámites que por ejemplo están destinados a la obtención de un turno. De acuerdo a esta recomendación no podría haber más de un trámite cuyo título principal fuera solo Turnos.
- La descripción debe ser clara y concisa.
- Dentro de otras denominaciones, se debe aclarar aquellos nombres por los que un usuario puede reconocer un mismo trámite. Por ejemplo el trámite denominado Solicitud de Copias o Certificados, normalmente por el público en generar es identificado por el nombre de Solicitud de partida de nacimiento, matrimonio o defunción.
- La información referida al responsable del trámite y de las oficinas donde se debe realizar, deben estar actualizados, y

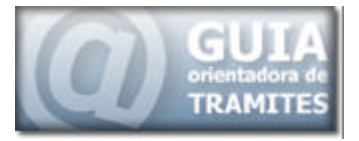

al producirse un cambio, este debe ser inmediatamente reflejado dentro de la guía de trámites.

 Dentro de los requisitos del trámite se deben especificar todo dato, papel o consideración necesaria para la realización del mismo. Aquellos datos como tiempo de realización, costos y normativas, deben ser especificados en los apartados destinados a tal fin.

Las reuniones con los referentes, son progresivas y en una primera instancia se llevaron a cabo con los referentes asignados por los ministerios y de los organismos pertenecientes al estado provincial.

Una vez finalizadas las reuniones con estos referentes, se realizará el mismo procedimiento con los referentes de los diferentes municipios, que cargan sus trámites dentro de la estructura de la guía de trámites.

A cada referente se le asignó una nueva contraseña, para que pudiera acceder a la información ya cargada de los trámites existentes, pertenecientes a su ministerio, de este modo puede verificar y modificar la información desactualizada de los trámites cargados, reasignando los mismos a los temas y categorías que le correspondan.

# Referentes asignados

Los referentes asignados hasta el momento y con los que se ha realizado la capacitación correspondiente son los siguientes:

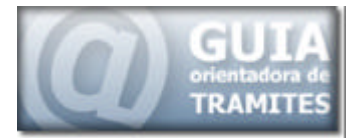

| Apellido   | Nombre         | Ministerio                                          | E-mail                     |
|------------|----------------|-----------------------------------------------------|----------------------------|
| Sosa       | Mónica         | ministerio de Gobierno, Justicia y Derechos Humanos | msosa@mendoza.gov.ar       |
| Anzor      | Ricardo Javier | Secretaría de Cultura                               | anzorr@yahoo.com.ar        |
| Yarke      | Ricardo        | Min. de Infraestructura                             | ryarke@mendoza.gov.ar      |
| Álvarez    | Patricia       | Min. de Desarrollo Humano                           | patoalvarez67@hotmail.com  |
| Vázquez    | Cristian       | Secretaría de Medio ambiente                        | cvasquez@mendoza.gov.ar    |
| Penutto    | Marcelo        | Min. de Hacienda                                    | mpenutto@mendoza.gov.ar    |
| Sorrentino | Regina         | Dirección General de Escuelas                       | rsorrentino@mendoza.gov.ar |
| Federici   | Claudia        | Dirección General de Escuelas                       | cfederici@mendoza.gov.ar   |

Además, para facilitar la comunicación con los mismos, resolver las dudas que se les presenten y atender las sugerencias, se ha generado un Foro, en el cual se atienden todos los temas relacionados con el desarrollo de la guía de trámite.

# Proceso de Búsqueda de información

El proceso de búsqueda, tal como se ha referenciado anteriormente, comienza en el mismo momento en que el usuario ingresa al sitio principal de la guía de trámites, donde implícitamente se le ha seleccionado la primera clasificación de trámites, mostrándole los temas correspondientes a la sección Ciudadanos, dejándole la posibilidad de seleccionar Empresa.

Tal como se explicó anteriormente cada Tema General, está compuesto por los siguientes elementos:

#### Título del Tema

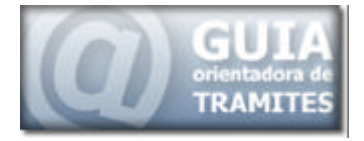

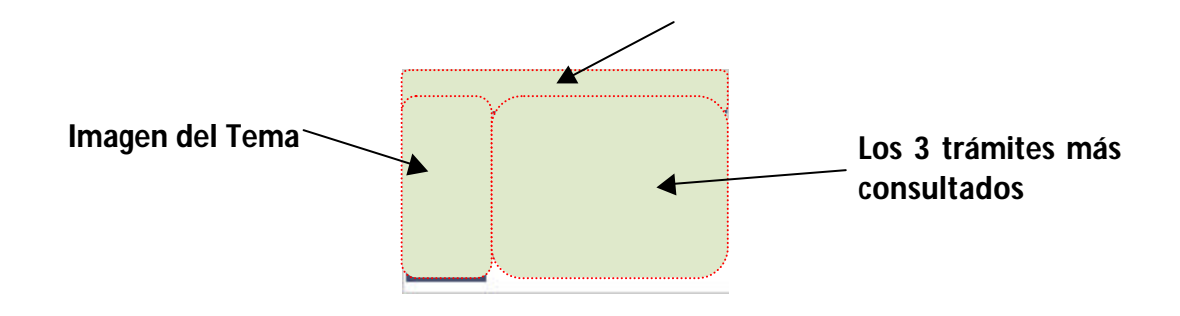

En la parte central se encuentran los tres trámites con más hits, los más consultados, donde el usuario haciendo click sobre estos accede directamente a la información del trámite.

En la parte superior, Título del Tema y en la parte central a la izquierda, se accede directamente al listado de Categorías disponibles dentro de ese Tema seleccionado.

En este caso, se le presenta una pantalla que contiene todas las categorías disponibles para ese tema en particular.

| Listado de Categorías disponibles para<br>el Tema Salud y Seguridad                                                                                                    | Ruta de Navegación                                                                   |
|----------------------------------------------------------------------------------------------------|--------------------------------------------------------------------------------------|
|                                                                                                    |                                                                                      |
| GULA DE TRAMITES - Windows Internet Explore     GO - Intps://www.tramite.mendoza.gov.ar/tramites1.php?evento-1                                                                                                    | + 4y X Starch Google                                                                 |
| File     Edit     View     Favorites     Tools     Her       Coogle     G     G     G     G     G     G     G       Links     Customize Links     Speedy     Actualización de Z       Coogle     G     G     G     G     G     G       Coogle     G     G     G     G     G     G     G       Links     Customize Links     Speedy     Arww.gladiatus.es     G     Herad     Actualización de Z       Coogle     G     G     GUIA DE TRAMITES     Artualización de Z     Artualización de Z | ** Check * AutoLink * ** Settings*<br>stos Personales ** Cargar Programas General ** |
| GUIA<br>orientadora de<br>TRAMITES<br>Www.tramite.mendoza.gov.ar                                                                                                    | Cothereno de Mendea                                                                  |
| Us ed se encuentre buscando un trémite en:<br>(sido > Salud y Segurited                                                                                                    | Duscador                                                                             |

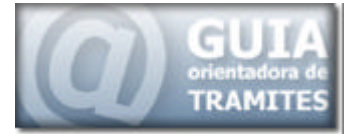

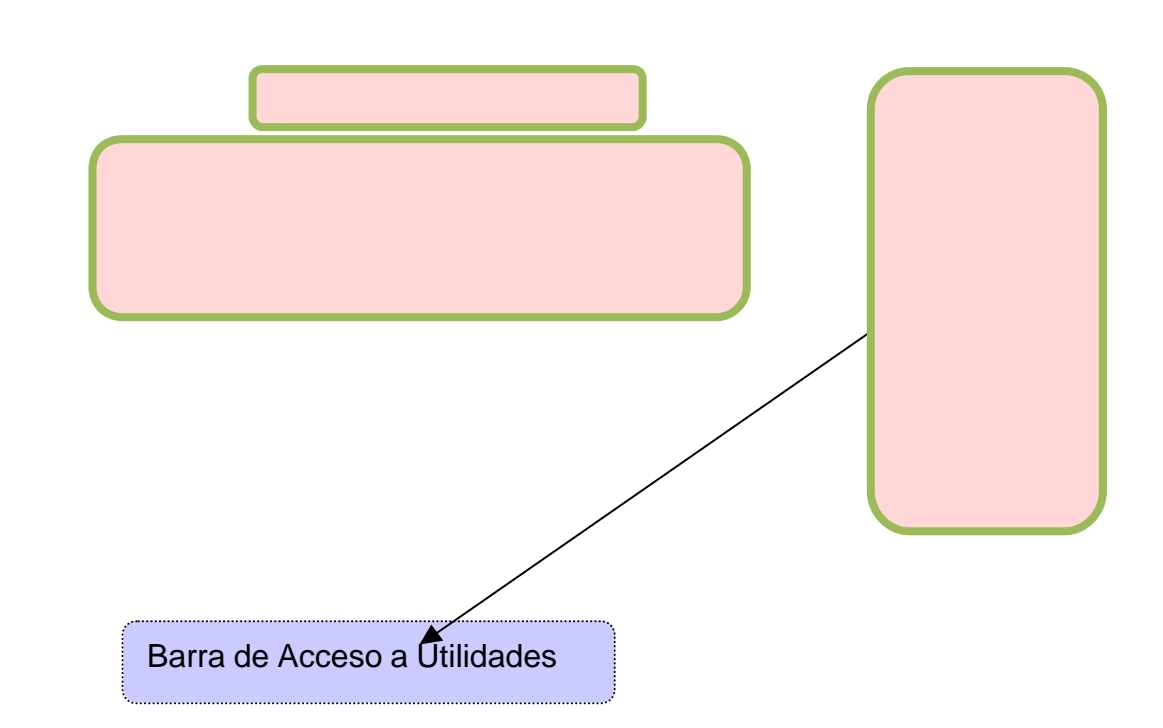

#### Barra de Navegación

La Barra de ruta de navegación, es el sistema denominado ¿Usted está aquí? El cual le permite saber al usuario en donde esta de forma contextual respecto al home page.

La ubicación de la página actual en el contexto de la estructura de la información del sitio web.

Este sistema, provee un sistema jerarquizado de vínculos a las secciones o páginas *padre* desde la página actual hasta la portada.

Este sistema:

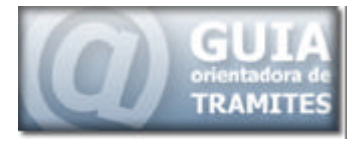

- Representa claramente la jerarquía descendente hasta la página principal.
- Utiliza un elemento separador que refuerza esa jerarquía entre cada vínculo

Estar orientado de izquierda a derecha y se encuentra ubicado en la parte superior de la página, debajo del encabezado de la página y sobre los contenidos.

Se utiliza el texto Inicio como primer elemento para reforzar la funcionalidad ubicación de este elemento.

Esta forma de navegación ayuda al usuario a visualizar cómo el contenido se ha estructurado, y facilitarle el paso de un contenido en particular a un amplio contenido agrupado.

Este sistema le permite orientar al usuario sobre la ubicación de la página que está leyendo en el sitio web, respecto a la estructura de contenidos global.

Debido a que el portal posee una estructura de contenidos compuesta de múltiples niveles, al usuario, le resulta difícil reconocer la ubicación de las páginas interiores respecto a la arquitectura de información del sitio.

Este problema se hace más evidente cuando un usuario ingresa al sitio desde las páginas interiores, por ejemplo mediante un vínculo en una página de resultados en un buscador, pero es igualmente relevante para los usuarios que navegan el sitio de modo convencional.

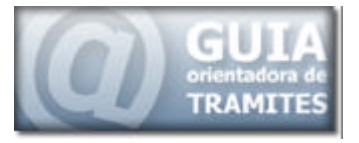

Esta clasificación puede ayudar a crear un mapa mental del tema elegido.

La Ruta de navegación tiende a ser estático y no dinámico, pero muestra cómo se ha clasificado el contenido del sitio y la forma en la que puede trasladarse dentro del sitio web, sin necesidad de recordar los pasos que ha hecho el usuario para llegar al contenido deseado.

Por ejemplo, en el caso de la imagen se muestra la siguiente ruta:

#### Inicio > Salud y Seguridad > Habilitaciones

En dicha ruta el usuario sabe que se encuentra en la Categoría Habilitaciones del Tema General Salud y Seguridad, la cual se desprende o está ligada a la página principal a través de la Palabra Inicio al principio.

#### Selección de Categorías

Al seleccionar una categoría, desde la página que contiene todas las categorías destinadas para el Tema seleccionado, se despliegan todos los trámites asociados a ella, los que pueden ser presentados por Nombre o por Oficina, de la cual dependen.

Además, se destacan los trámites que se pueden realizar de manera online.

| 💋 GUIA DE TRAMITE    | S - Windows Intern | iet Explorer          |                    |                    | internet Produktor | Manual Prof.        |                  |
|----------------------|--------------------|-----------------------|--------------------|--------------------|--------------------|---------------------|------------------|
| G                    | tp://www.tramite.n | nendoza.gov.ar/tramib | es1.php?evento=118 | ksub_evento=22     | • 4 🗙 Se           | arch Google         | ρ                |
| File Edit View       | Favorites Tool     | s Help                |                    |                    |                    |                     |                  |
| Google C-            |                    | 🔹 Go 🕫 🍏 🚨 👻          | 🔂 Bookmarks 🕶      | 👰 26 blocked       | 🍄 Check 👻 🐴        | AutoLink 👻 🎫        | 🔘 Settings+      |
| Links 🍘 Customize    | e Links 🏿 🔊 Speedy | 📥 www.gladiatus.e     | es 🖙 thread 👩      | Actualización de l | Datos Personales 🗧 | 🗲 Cargar Programas  | General **       |
| 😽 💠 🔵 ente           | DE TRAMITES        |                       |                    |                    | 🖞 × 🛯              | * 🖶 * 🔂 Pag         | e 🕶 🔘 Tools 💌 🦉  |
| A                    | GUI/               | 7                     |                    |                    | (A)                |                     |                  |
|                      | TRAMITE:           | s<br>5 www.tramite.me | endoza.gov.ar      | _                  | Colair no de Mende |                     |                  |
| Visitante Nº 1438043 |                    |                       |                    |                    |                    | Hoy 29-01-2009 - He | ndors, Argentine |
|                      | Ust                | ed se encuentra busc  | ando un trámite e  | DT.                |                    | Buscador            | 3                |

#### Por Nombre

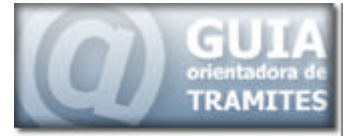

#### Por Oficina

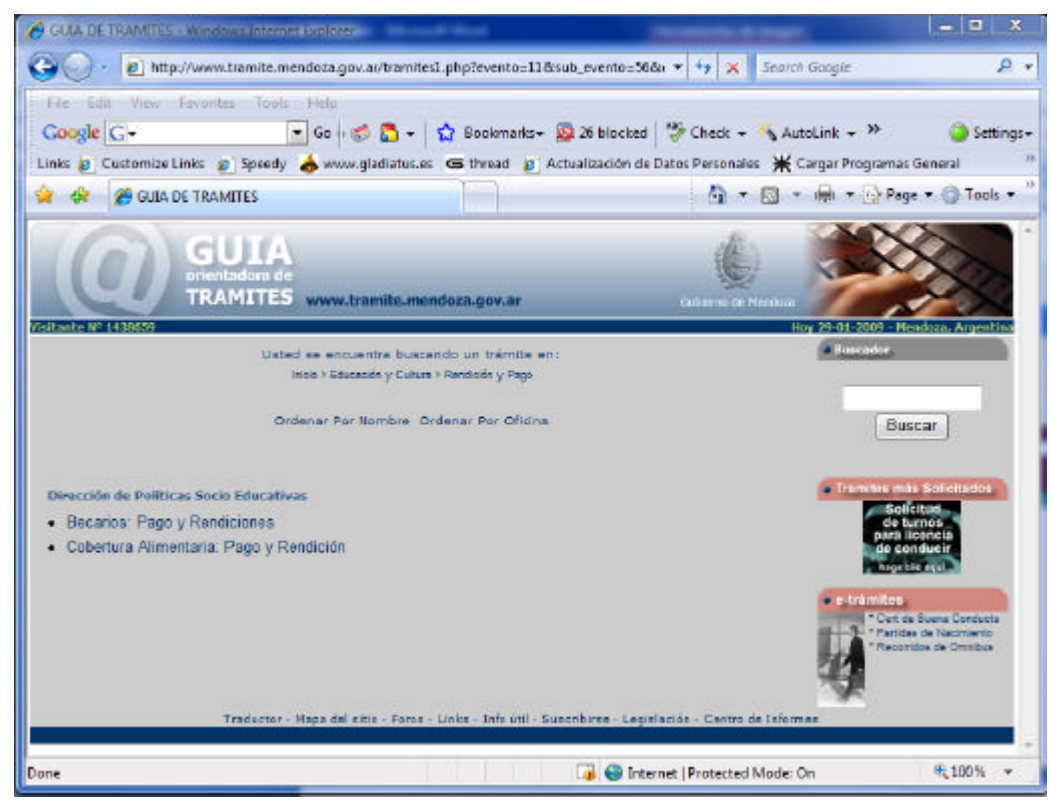

Visualización de Información

Al seleccionar un trámite para ver la información de realización del mismo, se despliega la siguiente plantilla.

| 🏉 Guia de Tramites - Winde | ws Internet Explorer                                                                     |                    |
|----------------------------|------------------------------------------------------------------------------------------|--------------------|
| 🕒 🕒 • 🙋 http://ww          | w.tramite.mendoza.gov.ar/infotram1.php?evento=11⊂_evento=56&C 👻 😽 🗙 Search Google        | ۹ -                |
| File Edit View Favo        | ntes Tools Help                                                                          |                    |
| Google G-                  | 💽 Go 🕂 🌮 🛃 🔹 😭 Bookmarks 🛛 👰 26 blocked 🛛 🂝 Check 👻 🔦 AutoLink 🔹 🍽                       | Settings           |
| Links 👩 Customize Links    | 🔊 Speedy 👍 www.gladiatus.es 🖕 thread 🍙 Actualización de Datos Personales 💥 Cargar Progra | imas General       |
| 🚖 🔅 🌈 Guia de Tra          | mites 💧 🔹 📾 🔹 🖥                                                                          | 💡 Page 💌 🍈 Tools 💌 |

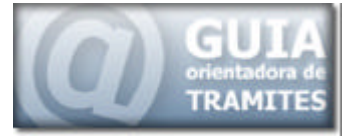

En ella encontramos toda la información disponible de un trámite, la misma se encuentra estructurada en bloques bien definidos, brindando toda la información existene al usuario sobre el trámite que desea realizar o consultar.

La posible información que un usuario puede obtener de un trámite, puede ser estructurada en forma de árbol, dado por resultado lo siguiente.

- 1. Información General del Trámite:
  - Nombre

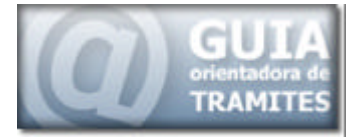

- Descripción General del Trámite
- Requisitos del Trámite
- Observaciones
- 2. Información adicional y de Realización
  - Costo
  - Tiempo de Gestión
  - Normas Legales
  - Observaciones
- 3. Oficinas de Atención

#### Distribución de los contenidos y secciones

Como podemos observar en la imagen anterior, la plantilla posee una distribución uniforme y simétrica de los contenidos, provocando una sensación de limpieza y orden.

Esta sensación lograda por la distribución de los diferentes elementos que conforman la plantilla, facilita la consulta de la información suministrada al usuario, permitiendo de este modo que el usuario encuentre los datos que requiere.

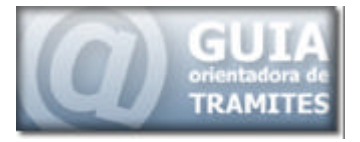

#### Ubicación de la información

En la imagen siguiente, se identifican claramente las jerarquías dadas y tenidas en cuenta, en los contenidos suministrados:

| Usted se encuentra buscando un trámite en:                                                                                                    |                                                                                                    | Buscador                                                                                                    |
|----------------------------------------------------------------------------------------------------|----------------------------------------------------------------------------------------------------|----------------------------------------------------------------------------------------------------|
| Descripción General Denominación:Becarios: Pago y Rendiciones Responsable: Licenciado Juan Carlos Aguiar E-mail: dge-dpse@mendoza.gou.ar Descripción: Becarios, en escue doble escolaridad. Oficina: Dirección de Políticas trio Educativas Ministerio: Dirección General de trielas Fecha ultima modificación de los dat Requisitos del Trámite : Requisitos: Recibos de pago a becarios. Oficinas de Atención | <ul> <li>Costo equivalente al</li> <li>\$fotocopiado de los<br/>recibos de becarios.</li> <li>Tiempo de Gestión</li> <li>Normas Ly lles</li> <li>365- Y Ordenio con el</li> <li>DGE- Variano de la<br/>00 Nación Nº 11/00.</li> <li>Destinatarios<br/>Agentes</li> </ul> | Buscar<br>• Tramites más Solicitados<br>• tranites más Solicitados<br>• etrámites<br>• etrámites<br>• Cert de Buena Conducta<br>• Paridas de Nacimiento<br>• Recorridos de Omnibus |
| Departamento:       Ciudad         Responsable:       Susana Rojo         Domicilio:       Casa de Gobierno. 2do. piso, Ala Este Mendoza         Teléfono:       449- 2808, 2814.         E-mail:       dge-dpse@mendo2.mov.ar         Día de Atención:       Lunes a Vierne         Horarios:       de 8 a 20 h.         Iblicación       Ubicación                                                            | Clubadanos                                                                                                    |                                                                                                    |

Con el número uno, se ha identificado la información general del trámite.

Para lograr captar la atención del usuario, se encuentra enmarcada por un recuadro; de este modo se logra una separación física con el resto de los contenidos.

| (                 |                                                                                                    |
|-------------------|----------------------------------------------------------------------------------------------------|
| Denomi            | nación:Becarios: Pago y Rendiciones                                                                     |
| Respons           | sable: Licenciado Juan Carlos Aguiar                                                                    |
| E-mail:           | dge-dpse@mendoza.gov.ar                                                                                 |
| Descrip           | ción: Retiro de cheques y rendición de recibos de pago a<br>becarios, en escuelas de doble escolaridad. |
| Oficina:          | Dirección de Políticas Socio Educativas                                                                 |
| Minister          | io: Dirección General de Escuelas                                                                       |
| Fecha u           | ltima modificación de los datos:                                                                        |
|                   | •••••••••••••••••••••••                                                                                 |
| AT Requisit<br>Re | tos del Trámite :<br>quisitos: Recibos de pago a becarios.                                              |
|                   |                                                                                                    |

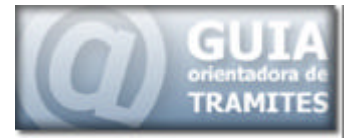

Al encontrarse esta división física, el usuario puede concentrar toda su atención en esta área, logrando de esta manera, una consulta ágil de la información que le es suministrada.

La sección identificada con el número dos, corresponde a la información clasificada como información adicional y de realización del trámite.

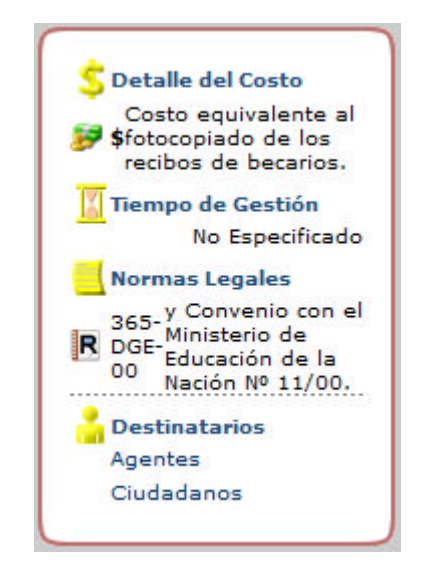

Esta información posee para el usuario, un grado secundario de importancia debido a que si, el usuario en la primera sección identificó el trámite que desea realizar, en esta sección, podrá encontrar información adicional que le permitirán aclarar o ampliar la información consultada.

Por esto es que también se encuentra enmarcada, y a la misma altura que la primer sección, pero disminuido su porcentaje de visualización en forma

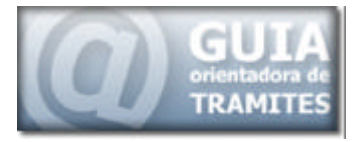

horizontal a un 15% del total, provocando de esta manera una sensación de anexo o información complementaria a la información principal suministrada del trámite.

La sección identificada con el número tres, corresponde a los datos de las diferentes oficinas de atención, donde se puede realizar o concretar el trámite.

| Departamento:      | Ciudad                                        |
|--------------------|-----------------------------------------------|
| Responsable:       | Susana Rojo                                   |
| Domicilio:         | Casa de Gobierno, 2do. piso, Ala Este Mendoza |
| Teléfono:          | 449- 2808, 2814.                              |
| 🔀 E-mail:          | dge-dpse@mendoza.gov.ar                       |
| 🗂 Día de Atención: | Lunes a Viernes                               |
| Horarios:          | de 8 a 20 h.                                  |
| Ubicación          |                                               |
|                    |                                               |

Se ha utilizado iconografía al lado izquierdo del título para reforzar el concepto. De esta manera el usuario no necesita leer detenidamente a que corresponde cada elemento, el ícono le facilita a tarea de comprensión del elemento visulalizado.

#### Ubicación de la/las oficinas

Para realizar la visualización, se crean capas invisibles con información, esto permite mostrar información adicional y útil para el usuario, la cual no es visualizada por este hasta que el usuario no la solicita, ya sea pasando el Mouse por una sección de la página o presionando sobre un vínculo.

Ing. CATAPANO GILI, Aníbal Daniel

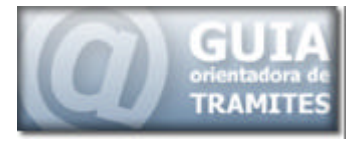

En la imagen siguiente se muestra un ejemplo de cómo se despliega este

layer o capa con información adicional al usuario.

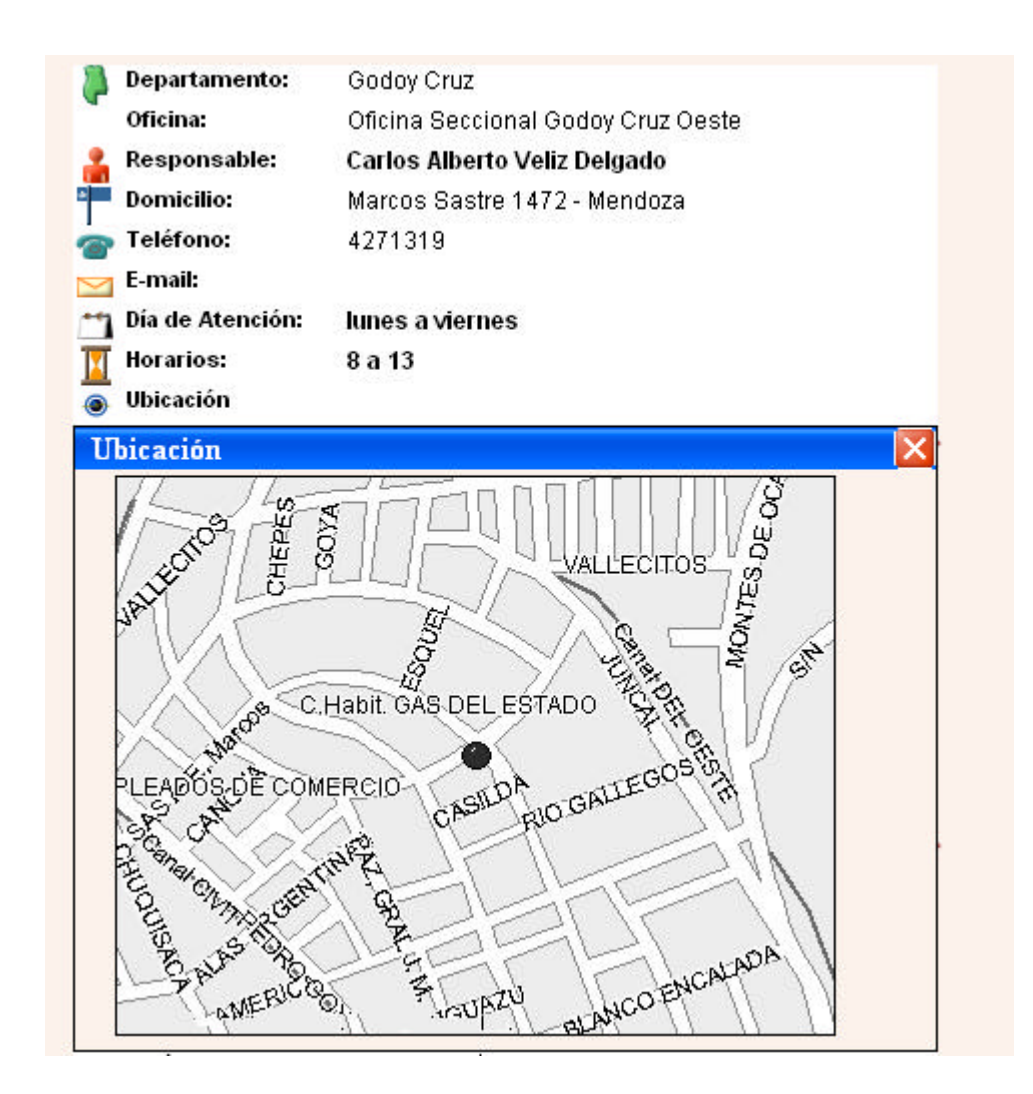

De este modo en el caso particular de que la oficina contenga la ubicación en un mapa, esta se le muestra al usuario cuando hace clic sobre Ubicación, desplegando una capa independiente sobre la misma página con la imagen asociada.

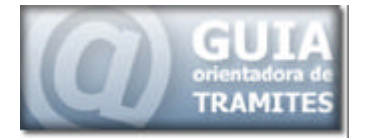

#### Iconografía

Los íconos tienen como objetivo actuar como disparadores de los conceptos que se quieren comunicar.

Se trata de formas simplificadas cuya significación se alcanza al relacionarlos con el texto que los acompaña.

La simplificación de las formas pretende una rápida y fácil memorización, donde la intención, es que el usuario incorpore el funcionamiento de dicha mecánica luego de pocos contactos con la interfaz.

Existen dos tipos de iconografía, la primera utilizada en la sección de información complementaria del trámite y la otra en la sección correspondiente a la información de la oficina donde se realiza el trámite.

#### Sección de información complementaria del trámite

5 Utilizado para representar los costos relacionados con el trámite

Tiempo de Gestión o duración del trámite

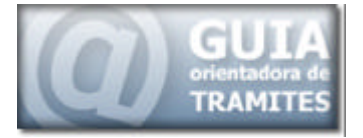

|    | Normas Legales y Formularios                        |
|----|-----------------------------------------------------|
| å  | Especifica los destinatarios del trámite            |
|    | Información de la oficina                           |
| \$ | Departamento al que pertenece la oficina            |
| å  | Responsable de la Oficina                           |
| Þ  | Domicilio de la Oficina                             |
| 7  | Número de Teléfono                                  |
|    | E-mail donde se pueden realizar consultas           |
| 1  | Días de Atención                                    |
| X  | Horario de Atención                                 |
| ۲  | Ubicación Física por medio de un mapa de la oficina |
|    |                                                     |

# GENERACIÓN DE FORMULARIOS EN LÍNEA

Dentro de los elementos desarrollados en la nueva interfaz, se reescribieron todos los formularios de los e-trámites existentes.

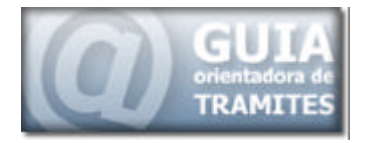

Esto tuvo que llevarse a cabo debido a que en la nueva estructura implementada, no utiliza el concepto de frames, el cual, como se explico en la primer parte de este informe, divide una página en varias páginas independientes, haciendo posible que se acceda a una página parcial del trámite.

En la nueva confección del sitio, se ha desarrollado una plantilla totalmente integrada, la cual no admite la incorporación de páginas parciales, es por esto que se regeneraron todos los formularios en línea.

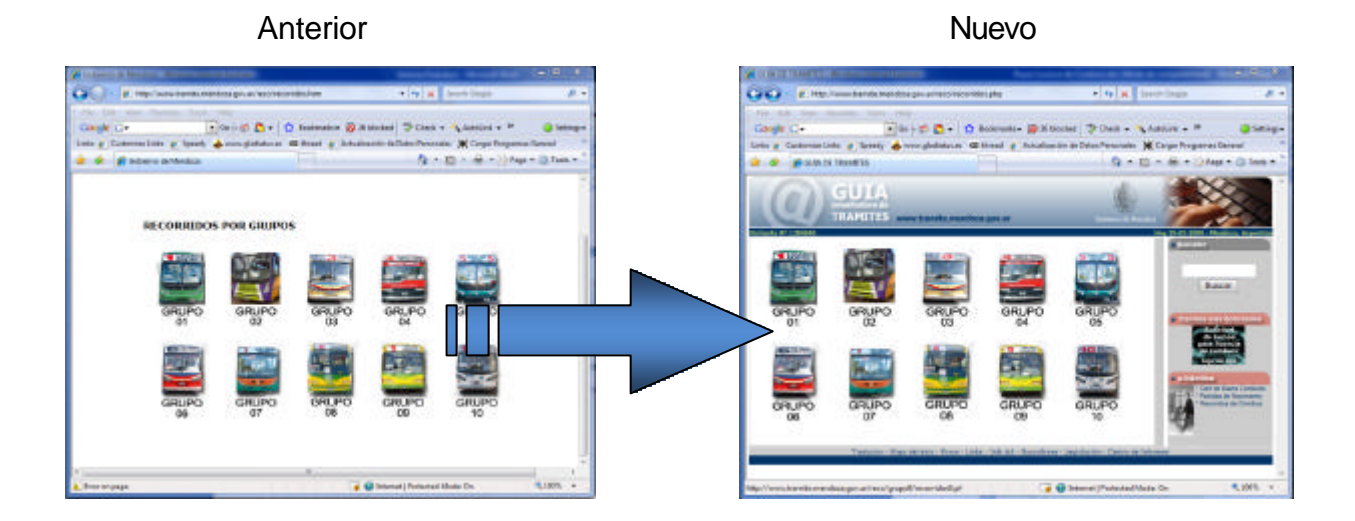

Por ejemplo como podemos observar en la imagen anterior, en el antiguo diseño, el trámite que contenía el recorrido de los ómnibus, se encontraba en una página totalmente independiente de la plantilla general de la guía , en este nuevo diseño, se incorporó toda la información de los recorridos dentro de la plantilla, haciendo que la referencia al trámite desde una página externa no pierda la información adicional que posee la guía de trámites.

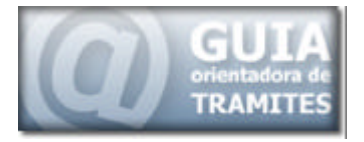

# Tramite Generado

Se desarrollo el trámite de solicitud de turnos para el pedido de licencia de conducir.

El mismo fue implementado en dos áreas, una para la página de la Guía de Trámites y el otro para el Call Center de gobierno, el cual también llevaría a cabo esta tarea.

Para coordinar la acción de este trámite en línea, entre el call center y la Guía de Trámites, y teniendo en cuenta que se tenían las siguientes condiciones:

- El Turno debía darse de un día para el otro
- No podían superar los 150 turnos diarios
- El Call center comenzaba a dar los turnos desde las 14 hs hasta las 21 hs.
- La pagina web daba turnos las 24 hs comenzando a las 0 hs del día.
- El Call center siempre debía tener turnos disponibles para dar
- En el caso de que se acabaran los turnos, no se daban mas turnos hasta las 0 hs del día siguiente.

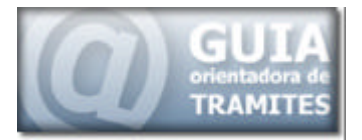

Debido a esto y para que no se produjera el inconveniente de que el call center se quedara sin turnos para dar, o que al asignar un cupo para cada parte, este quedara remanente y la otra parte no lo pueda asignar, se estableció un sistema dual de turnos.

Este sistema dual, hace que los turnos que da el call center, sean retrasados en vez de 24 hs, a 48 hs. Y que la página web, de los turnos para el día siguiente.

Este aplazo en la entrega del turno por el call center es debido a que al dar los turnos para 2 días en vez de 1, el call center siempre tiene disponibilidad de turno, ya que es el que primero que los da para el día, en cambio la página de la Guía de Trámites, al darlos de un día para el otro, lo que hace es dar el remanente de los turnos que no ha dado el call center para ese día.

De este modo, el call center siempre posee turnos para dar y el cupo completo de los turnos, es terminado de dar por la Guía de Trámites, evitando que queden sin turnos para dar el Call Center.

#### Pasos para solicitar el turno para la licencia de conducir.

Los pasos generados para la realización de los turnos se describes a continuación.

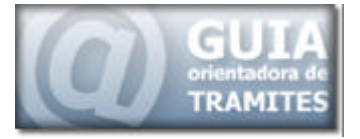

#### Ingreso al Formulario

• "A través de la guía de Trámites en e-trámite – Novedades, etc"

Una vez ingresado se siguen los siguientes pasos

# **Primer PASO**

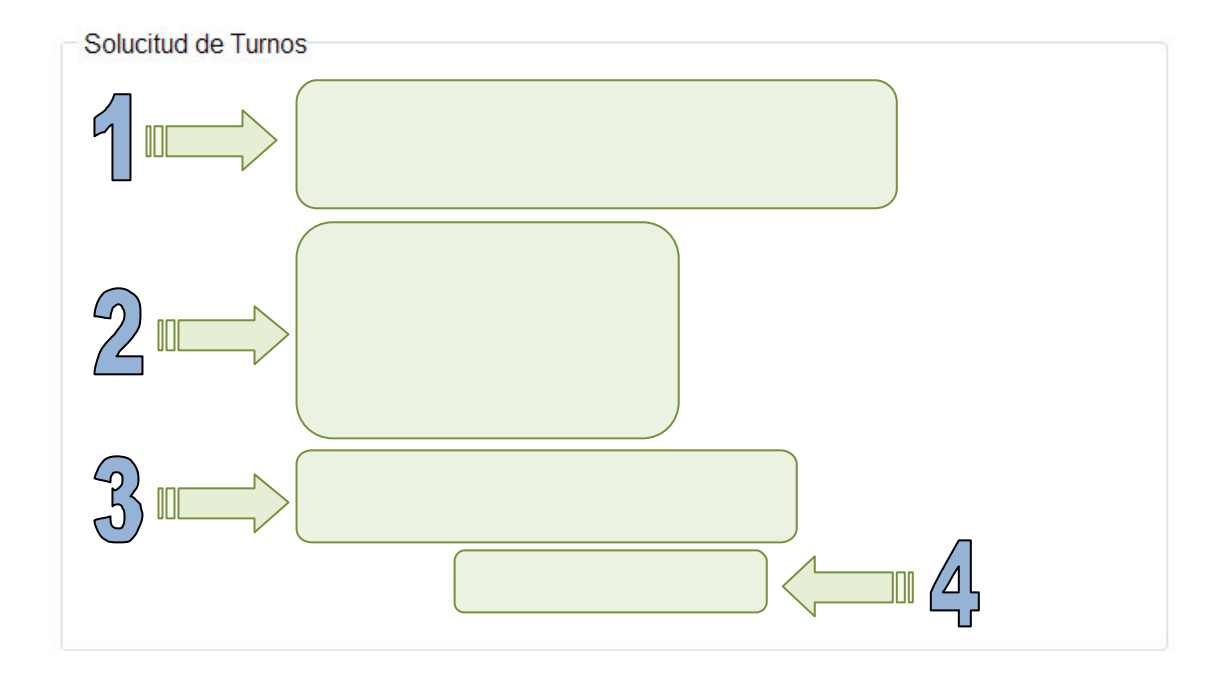

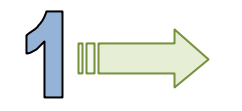

# Tipo de Trámite a Realizar

# Tipo de Trámite

| Renovación / Primera Vez                         | - |    |
|--------------------------------------------------|---|----|
| Renovación / Primera Vez                         |   |    |
| Agrega Categoría                                 |   |    |
| Agrega Categoría / Multas Pagas con Comprobante  |   |    |
| Obtener Duplicado                                |   |    |
| Multas Pagas con Comprobante                     |   | 22 |
| Obtener Duplicado / Multas Pagas con Comprobante |   | te |

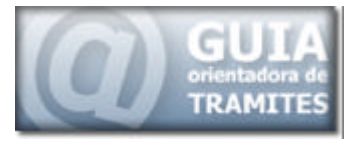

- 1- Renovación / Primera Vez : Trámite Normal Verifica:
  - o Existencia de Multas
  - Fecha de Vencimiento de la Licencia (Permite hasta 15 días antes del vencimiento)
- 2- Agrega Categoría : Trámite Especial Verifica:
  - Verifica Existencia de Multas
  - Fecha de Vencimiento de la Licencia (Anula verificación de 15 días antes - Deja Constancia que la persona intenta cambiar su categoría)

- **3- Agrega Categoría / Multas Pagas con Comprobante :** Trámite Especial Verifica:
  - Verifica Existencia de Multas Deja Constancia en Formulario que la persona registra una deuda y que posee algún elemento para comprobar el pago.
  - Fecha de Vencimiento de la Licencia (Anula verificación de 15 días antes - Deja Constancia que la persona intenta cambiar su categoría)

#### 4- Obtener Duplicado : Trámite Especial – Verifica:

- Verifica Existencia de Multas
- Fecha de Vencimiento de la Licencia (Anula verificación de 15 días antes - Deja Constancia que la persona intenta obtener un duplicado)

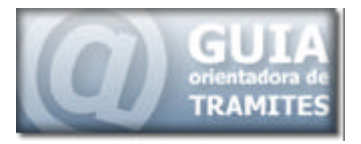

- 5- Obtener Duplicado / Multas Pagas con Comprobante: Trámite Especial – Verifica:
  - Verifica Existencia de Multas Deja Constancia en Formulario que la persona registra una deuda y que posee algún elemento para comprobar el pago.
  - Fecha de Vencimiento de la Licencia (Anula verificación de 15 días antes - Deja Constancia que la persona intenta obtener un duplicado)
- 6- Multas Pagas con Comprobante: Trámite Especial Verifica:
  - Verifica Existencia de Multas Deja Constancia en Formulario que la persona registra una deuda y que posee algún elemento para comprobar el pago.
  - Fecha de Vencimiento de la Licencia (Permite hasta 15 días antes del vencimiento)

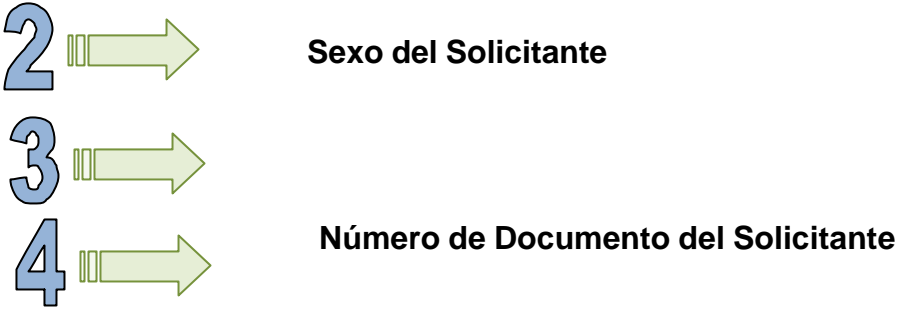

Pasar al Siguiente Paso o Finalizar

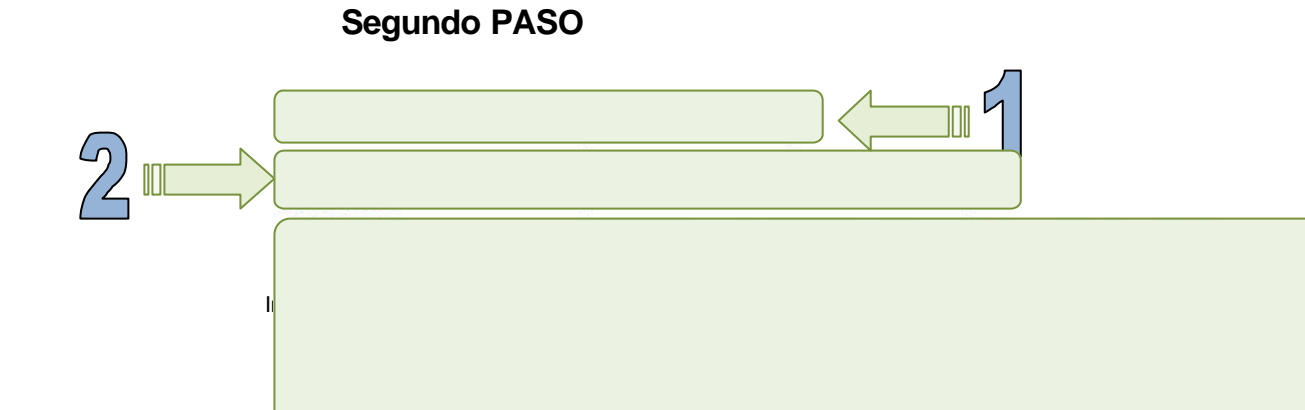

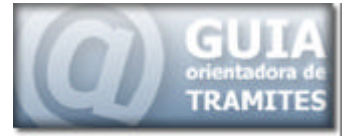

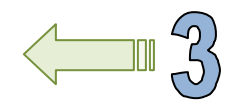

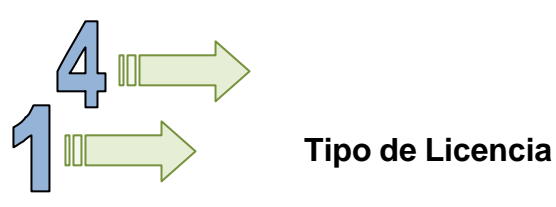

Tipo de Licencia a Obtener

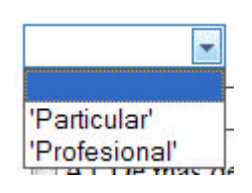

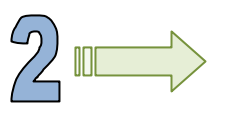

Tipo de Trámite a Solicitar

• Tipo de Trámite a Realizar

| P - PRIMARIO           | - |
|------------------------|---|
| P - PRIMARIO           |   |
| R - RENOVACION         | - |
| M - MODIFICA CATEGORIA |   |
| H - HABILITACION       |   |

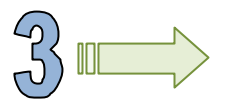

Tipo de Licencia

• Tipo de Licencia a Obtener

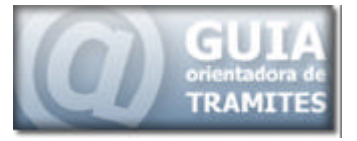

| AI De mas de 50 cc. nasta 250 cc. Enduro Ca |
|---------------------------------------------|
|---------------------------------------------|

- A2 De 251 cc. a 500 cc.
- A3 Más de 501 cc.
- A4 Cross Enduro. Carrera. Triciclo. Cuatriciclo.
- A5 Hasta 50 cc.
- B1 Autos y Camionetas hasta 3500 kgs.
- C1 Camiones Sin Acoplado. Casas Rodantes.
- D1 Microómnibus con más de 16 asientos.
- D2 Transporte Escolar.
- D3 Minibus hasta 16 asientos.
- D4 Taxi. Vehiculo con capacidad no superior a 9 asientos.
- D5 Policia. Ambulancia.
- D6 Vehiculo Oficial. Excento de Pago.
- El Camión Acopl. Balancin más de 15 m. Semirremolque.
- E2 Topadoras. Motoniveladoras. Motobarredoras.
- E3 Maquinaria Especial no agricola. Autoelevadores.
- F1 Vehiculos para Discapacitados. Triciclos. Cuatriciclos.
- G1 Tractores Agricolas o Similares. Sin llevar pasajeros.

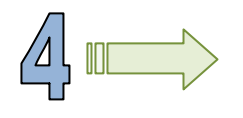

Pasar al Siguiente Paso, Volver al Paso Anterior o

Finalizar

#### **Tercer PASO**

#### Deberá completar los datos correspondientes a su Datos Personales

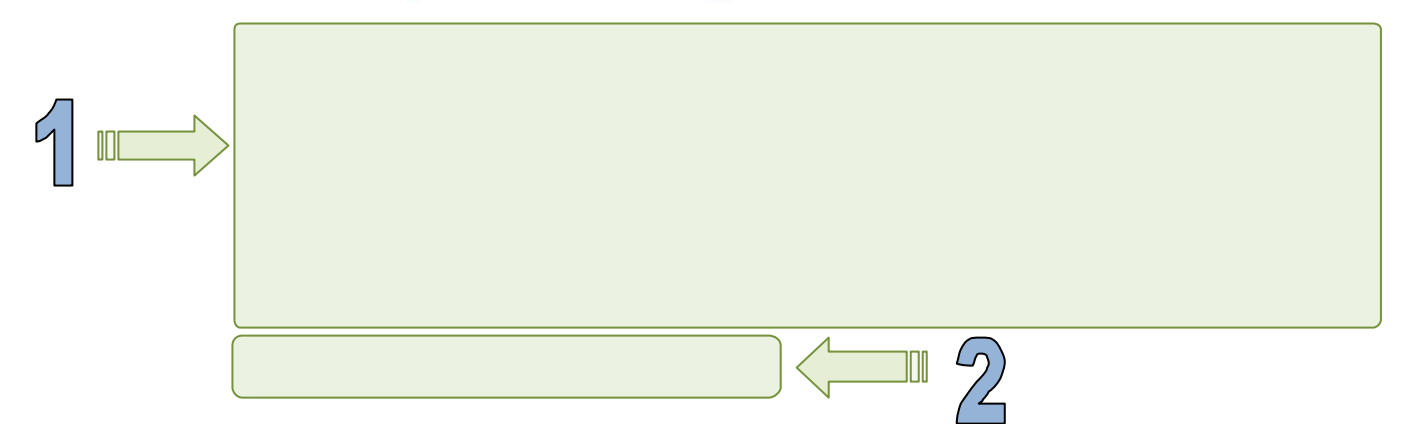

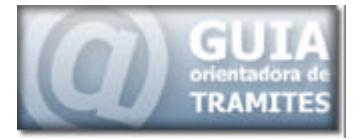

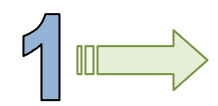

#### **Datos Personales**

#### Datos Personales Correspondientes al Silicitante:

- o Apellido (Obligatorio)
- Nombre (Obligatorio)
- o Estado Civil (Obligatorio)
- o Sexo
- o Tipo de Documento (Obligatorio)
- o Número (Obligatorio)
- Fecha de Nacimiento (Obligatorio)
- o Nacionalidad (Obligatorio)

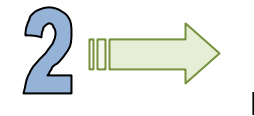

Pasar al Siguiente Paso, Volver al Paso Anterior o Finalizar

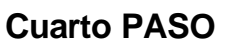

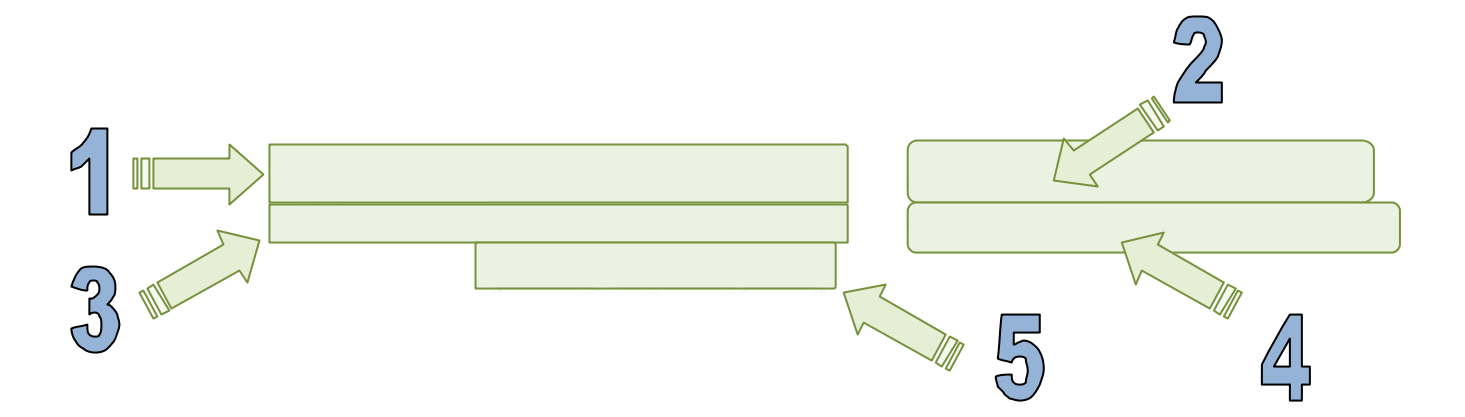

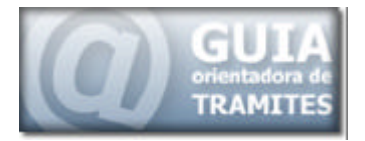

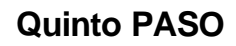

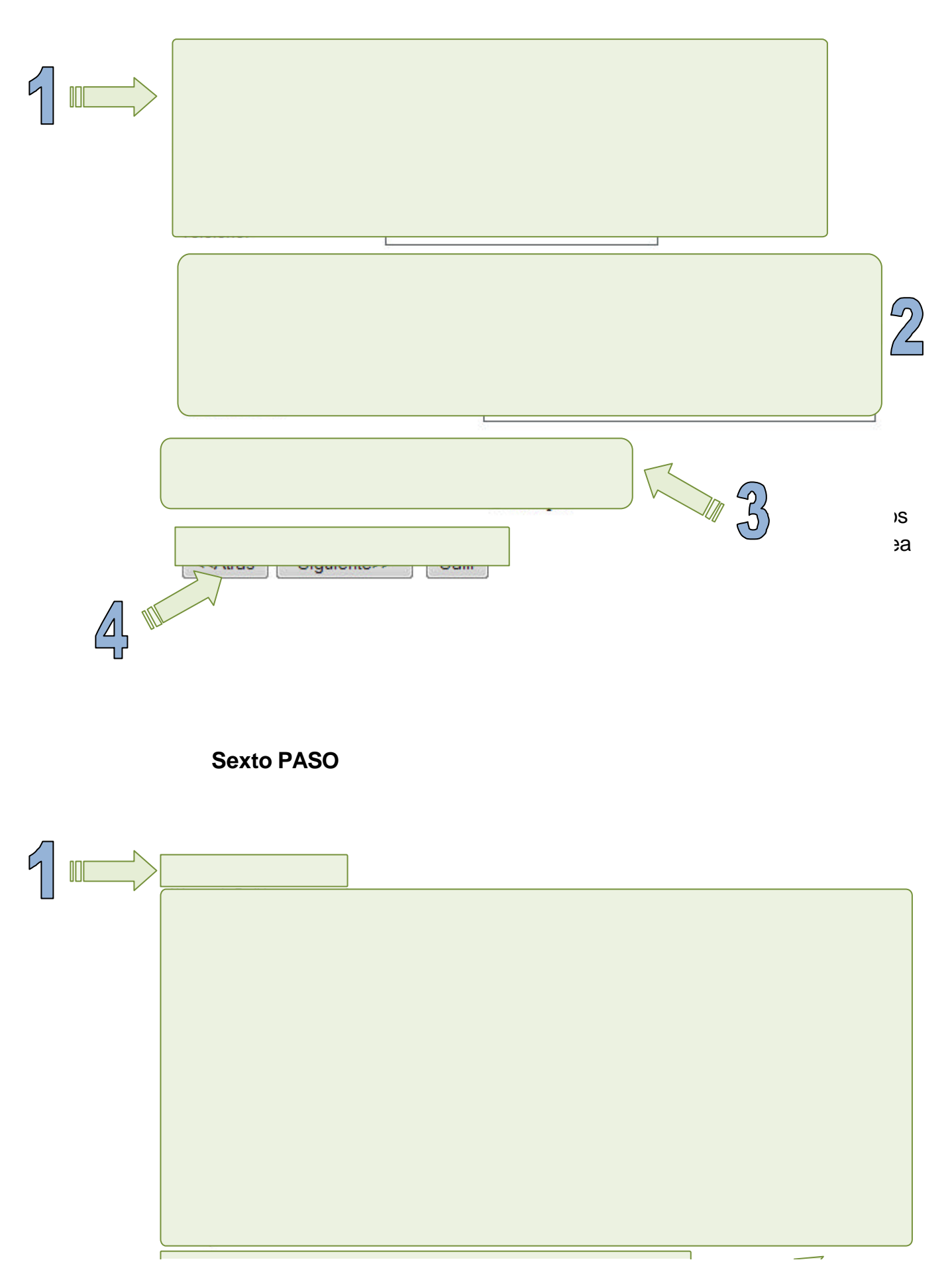

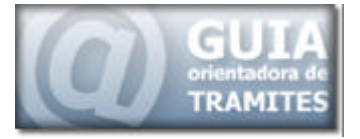

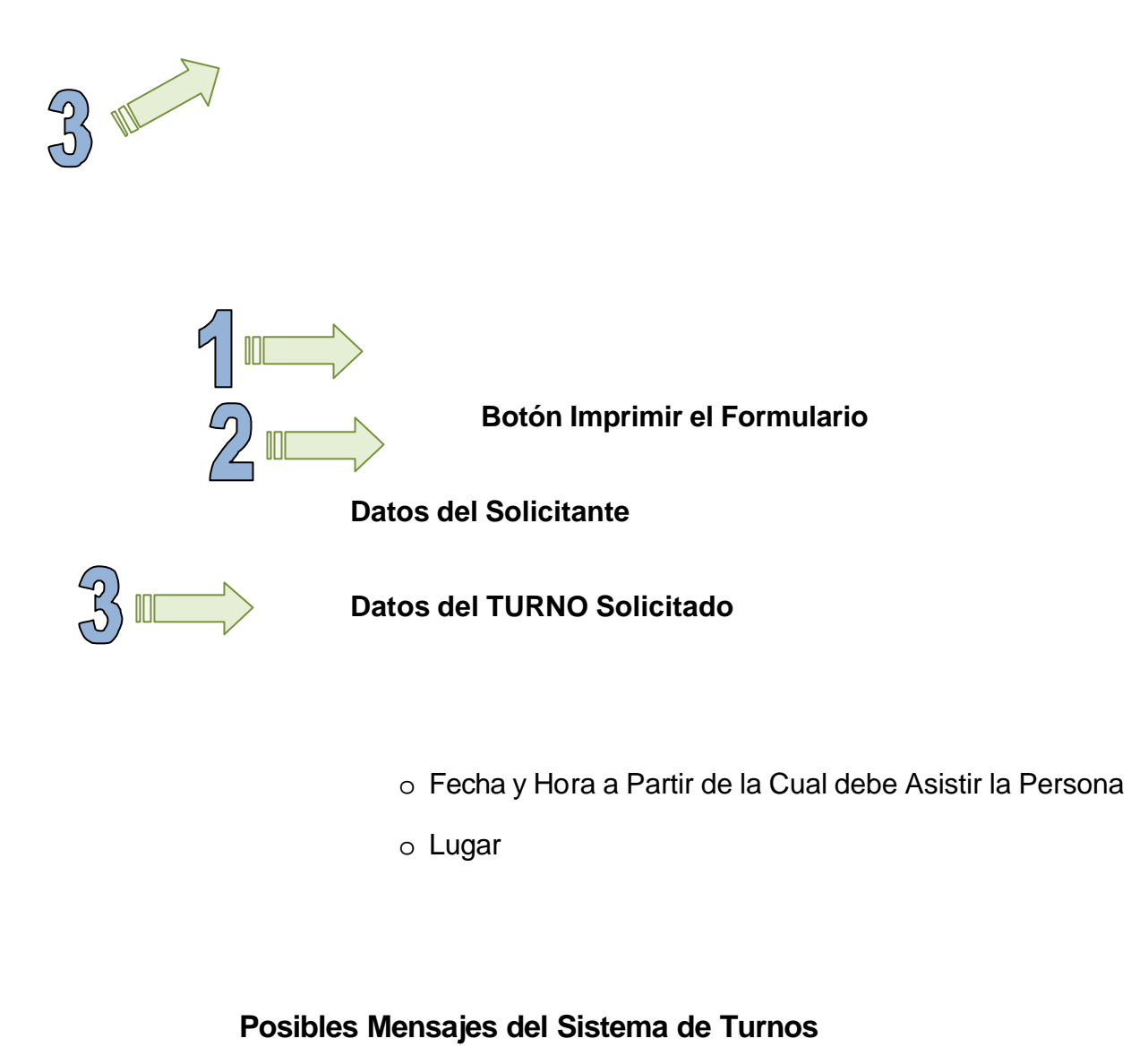

# Mensajes Por Multas o Vencimiento

Información

Ya se solicito un turno para el día 2008-06-02 Solo se otorga un turno por día

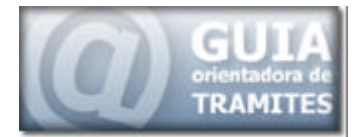

| Informac | ión<br>Posee 4 | Multas Registradas al 29/05/2008 |
|----------|----------------|----------------------------------|
|          | Cantidad       | Registrada en:                   |
|          | 1              | Policia                          |
|          | 2              | Municipalidad de la Capital      |
|          | 1              | Municipalidad de Godoy Cruz      |

Información

Su Carnet Vence el 19/09/2011, dentro de 1203 días.

Los turnos son dados hasta 15 días antes de la fecha de vencimiento.

#### Mensajes Por Habilitación de Exepciones

Información Usted Manifiesta Poseer un Comprobante que lo habilita a obtener un duplicado del registro de conducir, antes de su vencimiento.

Información

Usted Manifiesta haber Regularizado la deuda que registra por medio de un comprobante de pago, el mismo deberá ser acompañado al momento de presentarse en el turno.

Información

Usted Manifiesta querer realizar un cámbio de categoría, el mismo será verificado al momento de presentarse en el turno. De no corresponder el turno será anulado.

Mensajes Por Finalización de Cupos en las Delegaciones

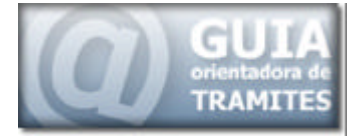

Información

El Cupo Correspondiente a la Sede Guaymallén ha sido Completado, no existen mas turnos para el día 04/06/2008

Información

El Cupo Correspondiente a la Sede Maipú ha sido Completado, no existen mas turnos para el día 04/06/2008

Información

El Cupo Correspondiente a la Sede Guaymallén y a la Sede de Maipú ha sido Completado, no existen mas turnos para el día 04/06/2008

Los turnos correspondientes a la próxima fecha son dados a partir de la hora 00:00 hs de mañana

# OPTIMIZACIÓN DE LOS MECANISMOS DE BÚSQUEDAS DE INFORMACIÓN Y TRÁMITES EN LÍNEA

El anterior diseño de la guía de trámites, poseía en su parte superior, un pequeño cuadro donde el usuario podía realizar búsquedas de trámites.

Estas búsquedas estaban limitadas, debido a que tenía serios problemas a la hora de encontrar palabras que contuvieran acentos, mayúsculas, minúsculas y caracteres especiales.

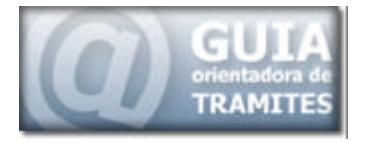

Estas limitaciones, hacían que una misma palabra, escrita de manera diferente, actuara ante el buscador, como una palabra totalmente distinta, tal es el caso de los siguientes ejemplos:

- Cédula
- Cedula
- cédula
- cedula

Esto dificulta la tarea del buscador, la cual es la de brindar la mayor posibilidad de trámites que contengan esa palabra.

En este diseño, el buscador se encuentra en una sección independiente, en la parte derecha de la página.

Tal como se mostró anteriormente, esta área permite incorporar las palabras a buscar, por ejemplo al buscar la palabra DNI en cualquiera de sus formas obtenemos el mismo resultado.

| DNI |        |  |
|-----|--------|--|
|     | Buscar |  |

| Image: Second Coople       Image: Second Coople         Image: Second Coople       Image: Second Coople         Image: Second                                                                                                    |
|----------------------------------------------------------------------------------------------------|
| File       Edit       View       Favorites       Tools       Help         Coogle       C+       Image: Solution of the solution of the solution of the |
| 🛛 🖸 🖸 🖓 🖸 🗸 😓 😴 🖓 🕹 🖓 😓 🖓 🕹 🖓 😓 🖓 🕹 🖓 😓 🖓 🖓 🖓 🖓 🖓 🖓 🖓 🖓 🕹 🖓 🖓 🕹 🖓 🖓 🕹 🖓 🕹 🖓 🖓 🕹 🖓 🖓 🖓 🖓 🖓 🖓 🖓 🖓 🖓 🖓 🖓 🖓 🖓                                                                                                    |
|                                                                                                    |
| 🕴 Links 🔊 Customize Links 🖉 Speedy 👍 www.gladiatus.es 🖙 thread 🙋 Actualización de Datos Personales 💥 Cargar Programas General                                                                                                    |
| 🙀 🏟 🗄 👻 👸 GUIA DE TRAMITES 🛛 🎉 GUIA DE TRAMITES 🗙 🖓 🖷 🖏 🖉 🖓 Page 🖲 Tools 👻                                                                                                    |
| GUIA<br>orientadora de                                                                                                    |
| TRAMITES www.tramite.mendoza.gov.ar Exberno de Nendava                                                                                                    |
| Misitante Nº 1430518 Hoy 29-01-2009 - Mendoza, Argentina                                                                                                    |
| • Buscar                                                                                                    |

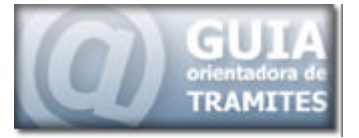

La imagen anterior, muestra el resultado de la búsqueda realizada.

Además de mostrar el resultado obtenido directamente de la base de datos, en este nuevo buscador, se ha incorporado la búsqueda direccionada, provista por google dentro de un sitio web en particular.

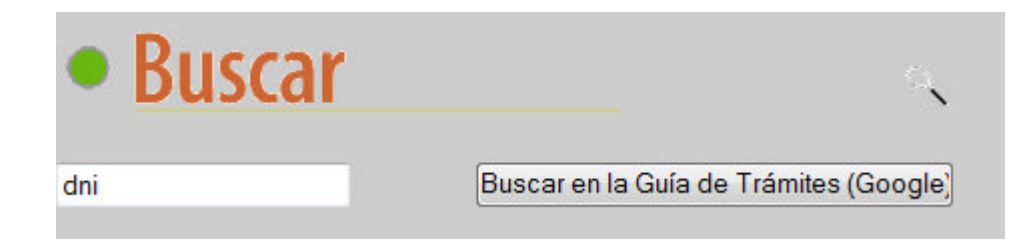

Al utilizar este mecanismo de búsqueda, el usuario puede encontrar cualquier elemento que tenga la palabra o palabras buscadas dentro del sitio Guía de Trámites.

| 🥖 dni - Buscar coi | an Google - Windows Internet Explorer                                                                     | _ = X                |
|--------------------|----------------------------------------------------------------------------------------------------|----------------------|
| 00-3               | http://www.google.com/search?q-dni&idomains-www.tramite.mendoza.gov.ar8 🝷 😽 🗙 Search Google               | ب ۾                  |
| File Edit Vie      | iew Favorites Tools Help                                                                                  |                      |
| Google G-d         | dni 💽 Go 🖟 🌮 🔂 👻 🏠 Bookmarks 🛛 🔊 26 blocked 🛛 💝 Check 💌 🔦 AutoLink 💌 🤋                                    | 🔘 Settings 🕶         |
| Links 🟉 Custon     | mize Links 🍵 Speedy 👍 www.gladiatus.es 🖙 thread 🍃 Actualización de Datos Personales 💥 Cargar Programas Gr | eneral <sup>33</sup> |
| 🙀 🏟 🔢 -            | 🔹 🍘 GUIA DE TRAMITES 🛛 🖉 GUIA DE TRAMITES 🔮 dni - Buscar co 🗙 👘 🔹 🐻 💌 👼 💌 🔂 Page -                        | • 🥥 Tools • 🎽        |
| La Web Imág        | genes Maps Noticias Video Gmail Más • anibaldc77@gmail.com   Mis libretas   Mi c                          | uenta   Salir 📩      |
| Goo                | gle dni Buscar Bioqueda exancada<br>© Buscar en la Web @ Búsqueda en www.tramite.mendoza.gov.ar           | 1                    |
| La Web             | Resultados 1 - 10 de aproximadamente 2,010 de dni en el dominio www.tramite.mendoza.gov.ar. (0.32         | segundos)            |
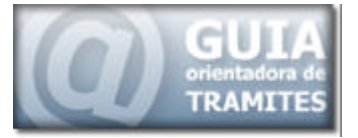

Tal como podemos observar, al utilizar esta parte del buscador, nos dirige al sitio de google, el cual realiza una búsqueda direccionada particularmente al sitio web.

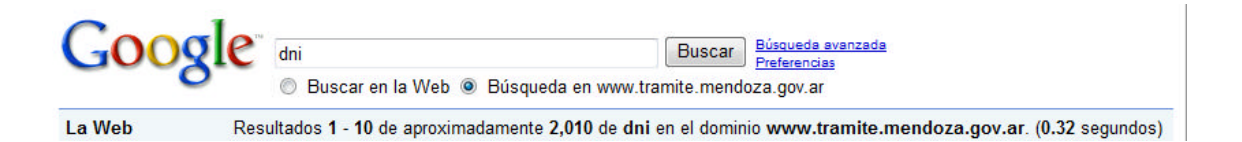

En este caso particular se han encontrado un total de 2010 links, que contienen la palabra DNI, dentro del sitio de la Guía de Trámites.

El problema de este tipo de búsquedas direccionadas, es que el resultado obtenido, se encuentra generado a partir de los registros existentes dentro del buscador google, y no desde nuestra propia base de datos.

Esto genera que algunos links mostrados no existan o que nuevos trámites, recientemente incorporados, no aparezcan inmediatamente como

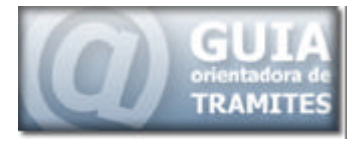

resultado dentro de este buscador, y se tenga que esperar a que dichas incorporaciones sean propagadas al servidor de google para visualizarlas como resultado.

## HERRAMIENTAS DE COMUNICACIÓN

Tal como se hace referencia en el primer informe parcial, uno de los objetivos de esta administración, es la descentralización de las actividades de gobierno, independizando el lugar de trabajo.

Esto se centra en la idea de que el funcionario, no deba salir de su oficina para asistir a reuniones cuyo fin es solo informar ciertas decisiones, implementar un cronograma de trabajo o debatir aspectos particulares de un determinado tema.

Además, otra situación que se presenta, es en la cual el funcionario debe asistir a reuniones alejadas de su oficina, por ejemplo las reuniones de Gabinete, las cuales se están realizando en diferentes departamentos de la provincia.

Es por ello que, a lo largo de este proyecto, se analizaron diferentes herramientas de carácter comunicacional, que permitan la comunicación y realización de reuniones, encuentros y lugares de trabajo virtuales.

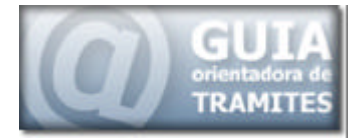

Un aspecto importante de este tipo de herramientas es que, permiten tener independencia del lugar físico donde uno se encuentre y a demás disponer de todas las utilidades y beneficios del lugar propio de trabajo.

Generando de esta manera una autonomía del lugar de trabajo al que pertenece la persona con la que se está reunida, o la posibilidad de tratar diferentes temas, sin la necesidad de numerosas reuniones presenciales.

Los sistemas actuales disponibles para desarrollar el tipo de actividad descentralizada que se desea, son denominados principalmente CMS, además, en la misma categoría entran los foros como PhpBb, los que incorporan utilidades que extienden su funcionalidad, haciendo que se puedan considerar como una herramienta apta para la actividad que se desea implementar.

Cada uno de estos sistemas fue descripto a lo largo de los informes presentados, por lo que en este informe se hará referencia a las características generales de los mismos

## CMS - Content Management System

Son sistema que separa los archivos relacionados con el contenido de un sitio web, texto, imágenes, etc., del marco operativo que enlaza las páginas y las muestra, de acuerdo al diseño.

Facilita las labores de mantenimiento técnico, renovación y actualización.

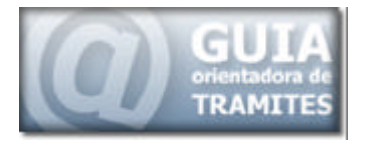

# Características Principales de los CMS

Dentro de las características principales de este tipo de sitio encontramos:

- Combinar servicios con diferentes niveles de interacción (autenticación)
- Cumplir con los estándares web en un sistema integral
- Free Open Source Software (FOSS) vs. Software Propietario (PS)
- Compatibilidad
- Soporte y conocimiento técnico
- Análisis de costos (implementación, mantenimiento, desarrollo)

## Proceso de Elección

Para elegir un sistema de CMS que se adapte a las necesidades del área, se deben tener presente los siguientes aspectos:

- Listado de aplicaciones y sistemas FOSS/PS
- Comparar características y desempeño en servicios desde los distintos niveles (usuarios, administradores) de acuerdo a los requerimientos del área.
- Comparar licencias

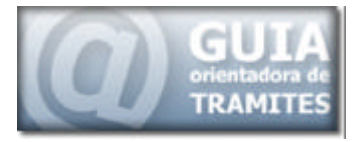

 Comparar costos de implementación, mantenimiento, y desarrollos

## Foros, Blog, DMS y Groupware

De acuerdo a las herramientas incorporadas dentro de los diferentes CMS, o el destino que se le piensa dar, podemos diferenciarlos en:

### Blog o Web-log

Es la manera corta de referirse a un web-log. Empezaron como diarios personales (tipo bitácora). Este sistema ha evolucionado y los sistemas han ido asimilando algunas de las características de los portales.

#### **DMS - Document Management System**

Separa el contenido del sitio web, en este caso los contenidos son archivos PDF, Word, Excel, y otros formatos nativos.

El sistema es un contenedor para estos archivos. Una de las ventajas es poder recuperar estos documentos, fácilmente, sin perder los originales.

Algunos sistemas más avanzados permiten la realización de búsquedas completas, y con mecanismos de control de acceso.

#### Groupware

Es típicamente un sistema, no necesariamente un software, que permite compartir la información relativa a un proyecto o grupo de trabajo.

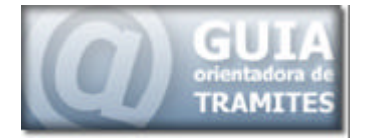

Algunas de sus características incluyen:

- calendario de eventos,
- casillas de correos colectivas para distribuir informaciones
- repositorio de archivos,
- foros,
- chats,
- áreas de discusión.
- Especialmente útiles equipos descentralizados.

### Foro PhpBB

Luego de analizar las diferentes herramientas antes descriptas, se seleccionó para llevar a cabo las actividades de descentralización, los foros del tipo PhpBB, los cuales permiten el desarrollo de reuniones descentralizadas, apoyando las decisiones de gobierno y facilitando la descentralización de la actividad gubernamental.

Esta elección fue basada en un conjunto de parámetros de comparación, los cuales fueron expuestos en el segundo informe de avance, los que permitieron una rápida decisión.

Esta herramienta reúne las condiciones necesarias para la creación de un entorno virtual, tanto para el intercambio de información, como para la

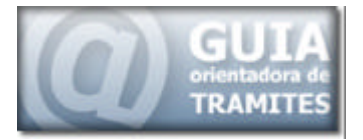

discusión de temas relevantes y la utilización de mecanismos de seguridad confiables, que evitaran el acceso a información sensible, tanto por parte de los usuarios como de los visitantes ajenos al sitio.

#### Generalidades

El foro phpBB es una aplicación de software libre muy potente y sencillo de personalizar, posee incorporadas un conjunto de utilidades que permiten añadir temas propios, hacer encuestas en línea, etc.

Tiene la posibilidad de crear foros de manera pública y de manera privada, búsquedas interiores en el foro (por contenido, por título...) y su personalización es capaz de adecuarse a cualquier estilo de página.

### Ventajas y Beneficios phpBB

- Facilita la creación de comunidades on-line con intereses comunes y temas específicos.
- Consigue contenido atractivo auto-generado por los visitantes del sitio.
- Añade interactividad con sus usuarios en su sitio web.
- Favorece los canales de comunicación entre sus miembros o usuarios ...
- Ideal para soporte a usuarios, desarrollo de reuniones virtuales y generación de entornos de discusión.

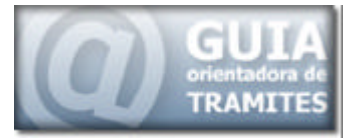

 No requiere conocimientos específicos en programación para su utilización y administración.

### Características del foro phpBB

- Posibilidad de usar HTML, código BB y "emoticones" en los mensajes.
- Cambio de aspecto del foro: Los usuarios podrán variar el aspecto a su gusto (activado por el administrador)
- Edición de los mensajes, respuestas, temas ...
- Los usuarios, por sí mismos, podrán hacer cambios en los nombres (activado por el administrador)
- Mensajes privados entre los usuarios.
- Opción de ser avisado por e-mail cuando un mensaje es respondido.
- Posibilidad de censurar/anular determinados usuarios o palabras que puedan resultar molestas para el administrador.
- Interface de muy sencillo uso.
- Cookies para dejar constancia de la última visita y poder así ver cuáles son los nuevos mensajes desde la última vez que se visitó.

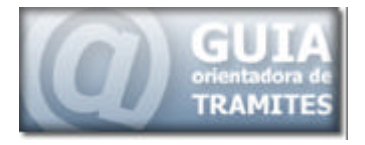

Le permite entrar y no tener que dar la clave de sesión hasta que se abandona el foro.

- Buena seguridad y encriptación de contraseñas.
- Base de datos MySQL
- El número de foros, temas, mensajes, usuarios hasta 50.000.000 registros.
- Optimización de la base de datos para obtener la mejor velocidad.

## **INTERFAZ DEL FORO**

La interfaz del foro y su funcionamiento, fueron desarrollados a lo largo del segundo informe, por lo que solo se hará referencia a los aspectos más importantes y relevantes.

El foro fue creado en base a las plantillas proporcionadas por la misma herramienta y se establecieron grupos de usuarios con diferentes posibilidades de acceso.

Se realizaron adaptaciones tanto en el encabezado, como en las imágenes y la paleta de colores utilizadas, para que estas concordaran con las políticas de publicación de contenidos actuales.

En la figura siguiente, se visualizan las modificaciones realizadas en el encabezado, donde se agregó el logo provincial junto con las opciones para registrarse o ingresar como un usuario registrado del sitio.

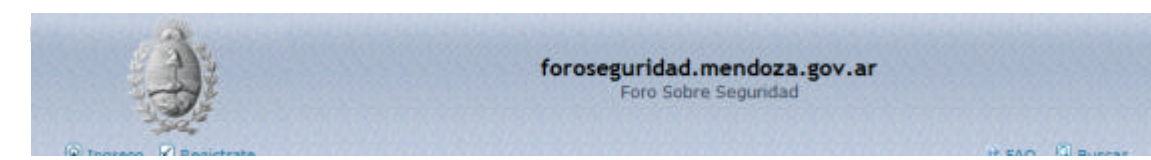

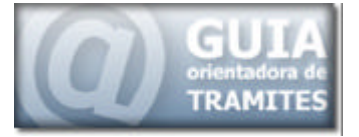

## Foros utilizados

Los Foros abiertos, dentro de esta herramienta, para el desarrollo de reuniones virtuales y la confección de espacios virtuales para el debate de diversos temas, relacionados con la gestión de gobierno, son los siguientes:

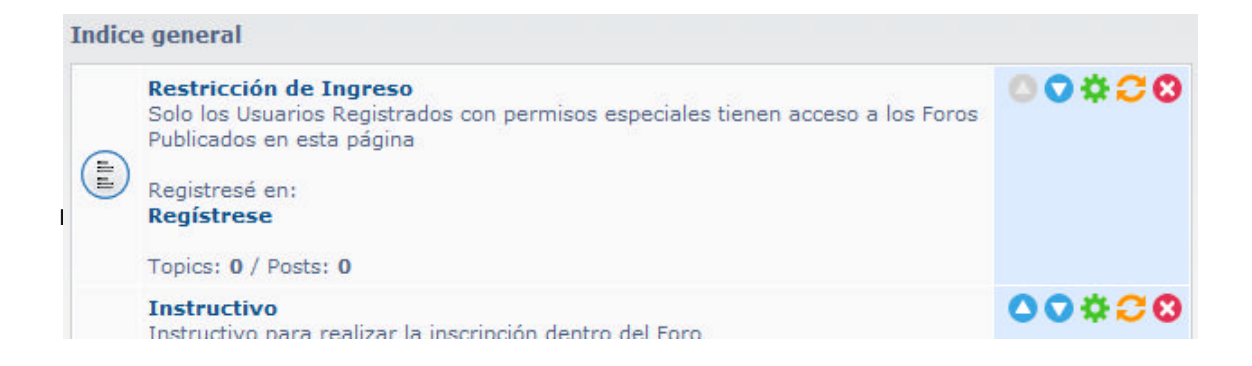

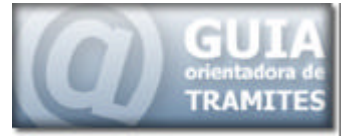

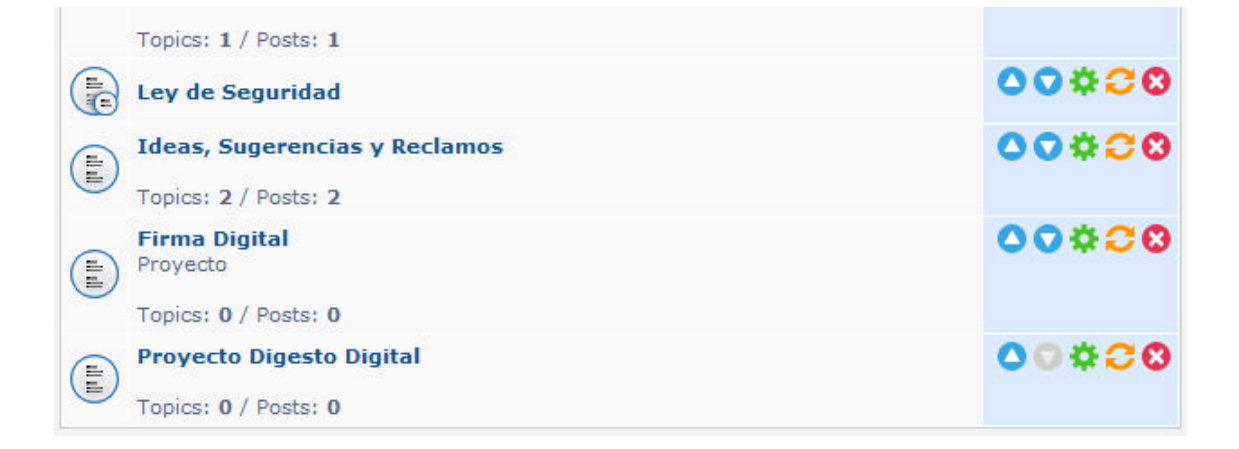

Dentro de la plataforma, existen foros de acceso público y de acceso privado.

Dentro de los foros de acceso público, encontramos el foro de Restricción de Ingreso y el Instructivo, el cual pretende introducir a los integrantes del foro en la utilización del mismo, dicho instructivo fue descripto en el segundo informe dentro del Anexo 2.

Los foros de acceso exclusivo a usuarios autorizados, son los correspondientes a los temas:

- Ley de Seguridad
- Firma Digital

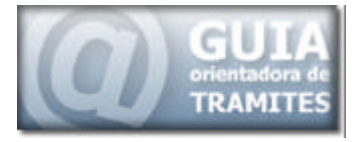

• Proyecto Digesto Digital.

Estos últimos foros solo están disponibles para aquellos usuarios con permisos para acceder, estos permisos de acceso, solo son dados por el administrador de la plataforma, lo que implica que no basta con la creación de un usuario dentro de la plataforma para poder acceder.

Sino que este debe ser asignado por el administrador, al foro de acceso restringido que el usuario posee autorización para su ingreso.